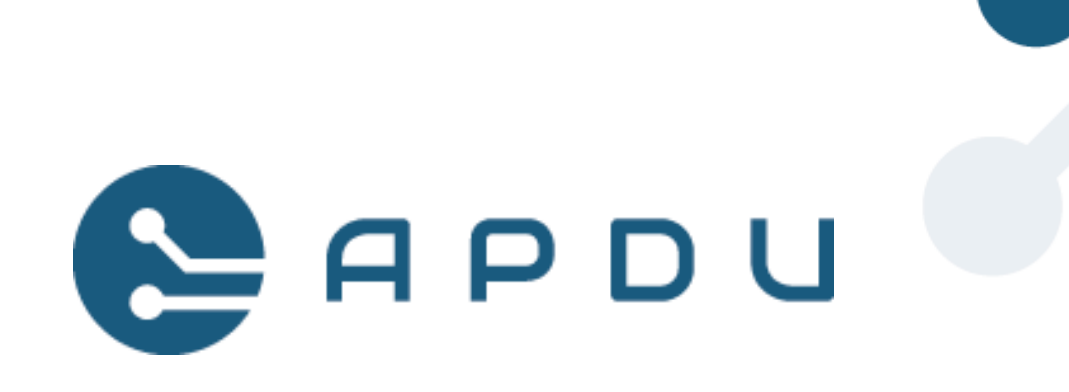

# Rozwiązanie fiskalne Self Pay do automatów samoobsługowych

INSTRUKCJA DLA ELZAB KW3

WERSJA 0.06 WARSZAWA 13.09.2024

Wszelkie prawa zastrzeżone. Zmiana treści, kopiowanie i w jakikolwiek sposób wykorzystywanie niniejszego dokumentu bez pisemnej zgody APDU sp. z o.o. jest zabronione.

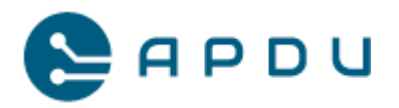

# Spis treści

| 1. | Wstę   | p                                                        | 6  |
|----|--------|----------------------------------------------------------|----|
| 2. | Wym    | nagania przedinstalacyjne                                | 7  |
|    | 2.1    | Weryfikacja infrastruktury                               | 7  |
|    | 2.2    | Umowa płatnicza i licencja na kasę fiskalną              | 7  |
|    | 2.3    | Aktywacja usługi w wersji Ezab KW3                       | 7  |
|    | 2.4    | Portal Moja Kasa Online (Elzab)                          | 8  |
|    | 2.5    | Zasilanie                                                | 8  |
| 3. | Para   | metry terminala                                          | 9  |
|    | 3.1    | Parametry techniczne terminala unattended Newland u1000. | 9  |
|    | 3.2    | Wymiary terminala unattended Newland u1000               | 10 |
|    | 3.2.1  | Rzut od przodu                                           | 10 |
|    | 3.2.2  | Rzut od boku                                             | 11 |
|    | 3.2.3  | Rzut od tyłu                                             | 12 |
|    | 3.2.4  | Szablon wiercenia otworów                                | 13 |
| 4. | Mon    | taż terminala Newland U1000                              | 14 |
|    | 4.1    | Montaż Newland U1000 z kasą Elzab KW3                    | 14 |
| 5. | Aktu   | alizacja oprogramowania terminala                        | 18 |
| 6. | Inicja | alizacja aplikacji płatniczej                            | 21 |
|    | 6.1    | Procedura inicjalizacji aplikacji płatniczej             | 21 |

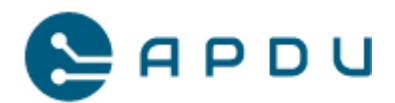

|    | 6.1.1 | Uruchomienie aplikacji w trybie graficznym             | 21 |
|----|-------|--------------------------------------------------------|----|
| (  | 5.2   | Edycja sieci na terminalu                              | 23 |
|    | 6.2.1 | Edycja ustawień połączenia przez sieć komórkową (GPRS) | 24 |
|    | 6.2.2 | Edycja ustawień połączenia Ethernet                    | 24 |
| (  | 5.3   | Inicjalizacja terminala                                | 25 |
| 7. | Tryb  | testowo-serwisowy aplikacji Jet                        |    |
| -  | 7.1   | Uruchomienie trybu serwisowego                         |    |
| -  | 7.2   | Menu MDB                                               | 29 |
| -  | 7.3   | Wybór kasy fiskalnej                                   |    |
| 8. | Fiska | lizacja kasy Elzab KW3                                 |    |
| 8  | 3.1   | Aktywacja usługi i formularz fiskalizacji Elzab KW3    |    |
| 8  | 3.2   | Fiskalizacja kasy Elzab KW3 na terminalu Newland u1000 | 40 |
| 9. | Obsł  | ugiwane formy płatności                                | 41 |
| Q  | 9.1   | Filmy instruktażowe                                    | 41 |
|    | 9.1.1 | Płatność zbliżeniową kartą płatniczą                   | 41 |
|    | 9.1.2 | Płatność BLIK                                          | 41 |
|    | 9.1.3 | Paragon z numerem NIP (walidacja) + płatność BLIK      | 41 |
|    | 9.1.4 | Płatność BLIK, brak towaru, zwrot środków              | 41 |
| Q  | 9.2   | Płatność zbliżeniową kartą płatniczą                   | 42 |
| 9  | 9.3   | Płatność kartą przedpłaconą, breloczkiem zbliżeniowym  | 49 |
| ç  | 9.4   | Paragon fiskalny kasy Elzab KW3                        | 52 |

APDU Sp. z o. o., ul. Rynek 9, 36-065 Dynów, zarejestrowana przez Sąd Rejonowy dla M. Rzeszowa, XII Wydział Gospodarczy. KRS: 0000609920, NIP: 8133719102, REGON: 364042143, kapitał zakładowy: 15 000 PLN. 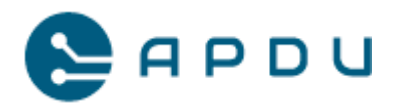

| 9.4.  | 1 Zawartość paragonu z kasy Elzab KW3        | 53 |
|-------|----------------------------------------------|----|
| 9.5   | Paragon z NIP nabywcy z kasy Elzab KW3       | 53 |
| 9.6   | Portal Moja Kasa Online (Elzab)              | 57 |
| 9.6.  | 1 Podgląd wystawionych paragonów             | 57 |
| 9.6.  | 2 Podgląd raportów dobowych i miesięcznych   | 58 |
| 9.6.  | 3 Film z omówieniem portalu Moja Kasa Online | 58 |
| 10. ł | Konfiguracja jasności ekranu                 | 59 |
| 11. H | Komunikaty, błędy, diagnostyka               | 60 |
| 11.1  | Test połączenia i transakcja testowa         | 60 |
| 11.2  | Błąd inicjalizacji terminala                 | 61 |
| 11.2  | 2.1 Brak połączenia Ethernet                 | 61 |
| 11.3  | Karta pamięci                                | 62 |
| 11.4  | Brak karty pamięci                           | 62 |
| 11.5  | Konieczny restart aplikacji                  | 63 |
| 11.6  | Błąd wystawiania paragonu!                   | 63 |
| 11.7  | Komunikat "Tamper"                           | 64 |
| 11.8  | Przypadki szczególne                         | 65 |
| 11.8  | 3.1 Terminal nie wykrywa połączenia Ethernet | 65 |
| 12. 2 | Zbiór dobrych praktyk                        | 70 |
| 12.1  | Wymagania przed instalacyjne                 | 70 |
| 12.2  | Wersja oprogramowania                        | 70 |

APDU Sp. z o. o., ul. Rynek 9, 36-065 Dynów, zarejestrowana przez Sąd Rejonowy dla M. Rzeszowa, XII Wydział Gospodarczy. KRS: 0000609920, NIP: 8133719102, REGON: 364042143, kapitał zakładowy: 15 000 PLN. 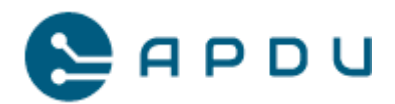

| 12.3 | Udokumentowanie wdrożenia                             | 70 |
|------|-------------------------------------------------------|----|
| 13.  | Pomoc techniczna i obsługa zgłoszeń                   | 71 |
| 13.1 | Obowiązujące przepisy i obowiązki Podatnika           | 71 |
| 13.2 | Pomoc techniczna                                      | 72 |
| 13.3 | Opis przypadku, zasady postępowania                   | 74 |
| 13.4 | Szczegółowa procedura postępowania w przypadku awarii | 77 |

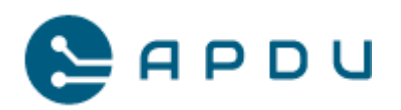

# 1. Wstęp

Rozwiązanie fiskalne Self Pay do automatów samoobsługowych (tzw. vendingowych) zostało opracowane przez firmę APDU sp. z o.o..

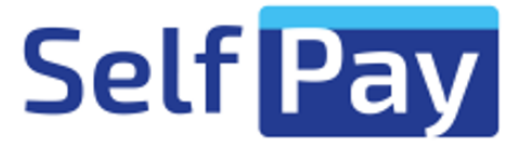

Prezentowane rozwiązanie integruje ze sobą aplikację płatniczą, aplikację sprzedażową i wirtualną kasę fiskalną Elzab KW3 na jednym urządzeniu tj. na terminalu płatniczym Newland u1000.

Fiskalizacją są objęte płatności monetami, zbliżeniowymi kartami płatniczymi i BLIKiem. System zapewnia również obsługę kart i breloczków przedpłaconych, które z kolei nie są fiskalizowane w momencie zakupu usługi czy produktu. Rozwiązanie jest w pełni zgodne z rozporządzeniem Ministra Finansów i interpretacjami Krajowej Informacji Skarbowej, posiada homologację Głównego Urzędu Miar.

Oferowany terminal jest w pełni bezpieczny, posiada wymagane certyfikacje. Na dotykowym ekranie terminala wyświetlane są paragony fiskalne oraz paragony z numerem NIP nabywcy (odpowiednik faktury uproszczonej) w postaci kodu QR który po zeskanowaniu umożliwia pobranie paragonu w wersji elektronicznej. Paragony fiskalne wystawiane przez kasy Elzab spełniają wymagania rozporządzenia Ministra Finansów.

Niniejszy dokument zawiera niezbędne informacje umożliwiające podłączenie, instalację i uruchomienie rozwiązania Self Pay w samoobsługowych automatach sprzedażowych.

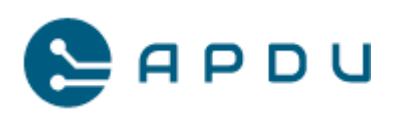

# 2. Wymagania przedinstalacyjne

## 2.1 Weryfikacja infrastruktury

Przed podpisaniem umowy o współpracy niezbędne jest przeprowadzenie analizy technicznych możliwości zintegrowania rozwiązania Self Pay z technologią wykorzystaną w danej linii produkcyjnej urządzeń samoobsługowych. Na potrzeby integracji został wykorzystany standard komunikacyjny MDB. Interfejs MDB odpowiada w naszym rozwiązaniu za komunikację pomiędzy kontrolerem maszyny vendingowej VMC (Vending Machine Controller), wrzutnikiem monet a terminalem płatniczym.

Przed przystąpieniem do instalacji rozwiązania należy upewnić się czy urządzenie w którym będzie zainstalowany terminal u1000 posiada interfejs MDB. Ewentualne nietypowe oczekiwania inwestora oraz ustalenie docelowej konfiguracji należy skonsultować ze Wsparciem Technicznym Self Pay.

### 2.2 Umowa płatnicza i licencja na kasę fiskalną.

Aby móc korzystać z rozwiązania Self Pay wymagane jest podpisanie umowy płatniczej z Agentem Rozliczeniowym oraz, opcjonalnie, zaakceptowanie warunków licencji na kasę fiskalną.

## 2.3 Aktywacja usługi w wersji Ezab KW3

W przypadku wyboru konfiguracji rozwiązania w wersji z kasą fiskalną Elzab KW3, po podpisaniu umowy należy założyć konto na Portalu Moja Kasa Online, następnie dokonać aktywacji usługi "Kasa APDU".

Link do portalu:

https://mojakasa.online/v2/auth/login

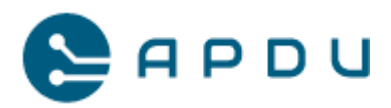

Link aktywacyjny usługi:

https://mojakasa.online/v2/home/services/activate/67b6ce2a-2668-4b8c-a6a9ad58e9f8fe3b

## 2.4 Portal Moja Kasa Online (Elzab)

W przypadku wyboru konfiguracji rozwiązania w wersji z kasą fiskalną Elzab KW3, na potrzeby procesu fiskalizacji kas i obsługi raportów rozliczeniowych wymagany jest komputer z dostępem do sieci Internet oraz założone wcześniej konto użytkownika na portalu Moja Kasa Online <u>https://mojakasa.online/v2/auth/login</u>.

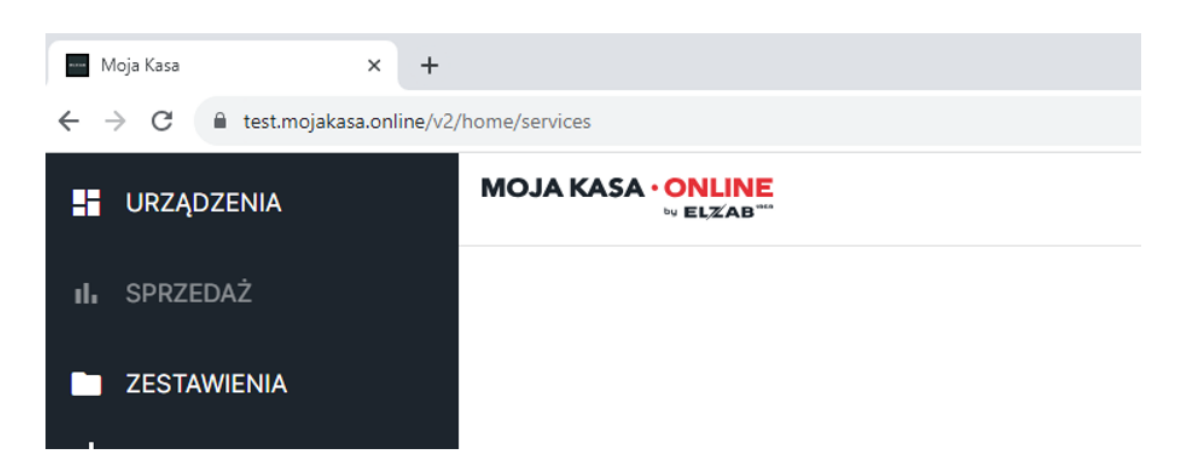

## 2.5 Zasilanie

Zasilanie terminala wykorzystuje standard MDB. Na potrzeby uruchomienia terminali Newland u1000 wymagane jest doprowadzenie zasilania 12-24V 1A, polaryzacja: + na pin 1, - na pin 2 do każdego miejsca w którym odbędzie się instalacja terminala.

Schemat układów pin-ów zasilania:

Pin MDB/Power I/O

1 VMDB In 2 GND In/out 3 Wake In/out 4 RxD In 5 TxD Out 6 TxD/RxD-GND In/out

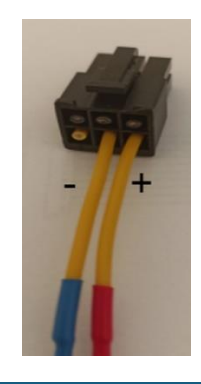

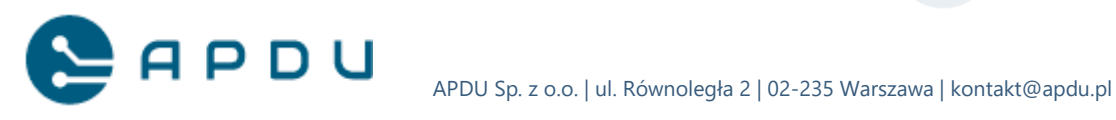

# 3. Parametry terminala

# 3.1 Parametry techniczne terminala unattended Newland u1000.

| OS                                                                                                    | Linux                                                                                | •                     |
|----------------------------------------------------------------------------------------------------|--------------------------------------------------------------------------------------|-----------------------|
| CPU                                                                                                    | 32-bit Cortex-A9 secure processor, 500MHz                                            | •                     |
| Manage                                                                                                    | 128MB RAM, 128MB Flash                                                               | •                     |
| CPU<br>Memory<br>Display<br>Wired Communication<br>Wireless Communication<br>Magnetic Card Reader<br>Smart Card Reader<br>Contactless Card Reader<br>Contactless Card Reader<br>Camera<br>Audio<br>Keypad<br>Peripheral Ports<br>Card Slots                                                                                                    | MicroSD                                                                              | Optional (up to 32GB) |
| Disates                                                                                                    | 3.5-inch TFT full color LCD display, resolution of 320 x 480                         |                       |
| Display                                                                                                    | Capacitive multi-touch screen                                                        | •                     |
| Wired Communication                                                                                                    | Ethernet 10/100 Base - T                                                             | ٠                     |
|                                                                                                    | 3G                                                                                   | Optional              |
| Wireless Communication                                                                                                    | WIFI (802.11 b/g/n)                                                                  | Optional              |
|                                                                                                    | Bluetooth                                                                            | Optional              |
| Magnetic Card Reader                                                                                                    | Triple track, bi-directional, conforming to ISO 7810/7811/7813                       | •                     |
| Creat Card Deader                                                                                                    | EMV L1/L2, conforming to ISO 7816, 1.8V/3V/5V                                        |                       |
| Smart Card Reader                                                                                                    | Synchronous & asynchronous, T=0 & T=1                                                | •                     |
| Contactless Card Reader                                                                                                    | EMV Contactless L1, conforming to ISO 14443 Type A/B, Mifare, Felica                 | ٠                     |
| Camera                                                                                                    | High resolution front camera, support 1D/2D code payment                             | Optional              |
| Audio                                                                                                    | Built-in buzzer                                                                      | ٠                     |
| Keypad                                                                                                    | Secure virtual keypad for PIN entry, 2 x control buttons on the back                 | •                     |
| Derinheral Parta                                                                                                    | 1 x USB–A (Host), 1 x USB–B (Device), 1 x LAN, 1 x MDB, 1 x RS232                    | •                     |
| Periprieral Ports                                                                                                    | 1 x SMA                                                                              | Optional              |
| CPU<br>CPU<br>Memory<br>Display<br>Wired Communication<br>Wireless Communication<br>Magnetic Card Reader<br>Smart Card Reader<br>Contactless Card Reader<br>Contactless Card Reader<br>Camera<br>Audio<br>Keypad<br>Peripheral Ports<br>Card Slots<br>Power Supply<br>Dimensions<br>Weight<br>Physical Protection<br>Environment<br>Certifications | 1 x SIM                                                                              | Optional              |
| Card Slots                                                                                                    | 2 × SAM                                                                              | •                     |
| Power Supply                                                                                                    | MDB port: 10V-45V                                                                    | •                     |
| Dimensions                                                                                                    | 107mm (L) x 86mm (W) x 64mm (H)                                                      | •                     |
| Weight                                                                                                    | 460g                                                                                 | •                     |
| Physical Protection                                                                                                    | IP56* and IK09 approved (* The IC card slot is not subjected to the test.)           | •                     |
|                                                                                                    | Operating temperature: -20℃ ~+70℃ (-4 F ~158 F)                                      | •                     |
| Environment                                                                                                    | Storage temperature: -30°C ~ +70°C (-22 F ~ 158 F)                                   | •                     |
|                                                                                                    | Relative humidity: 5% ~ 93% (Non-condensing)                                         | •                     |
|                                                                                                    | PCI PTS 6.x, EMV L1/L2, EMV Contactless L1, PayPass, payWave, American ExpressPay    | 1                     |
| Certifications                                                                                                    | Discover D-PAS, UnionPay QuickPass, TQM, CE, RoHS                                    | •                     |
|                                                                                                    | Please contact Newland NPT sales representative for the latest certification status. |                       |

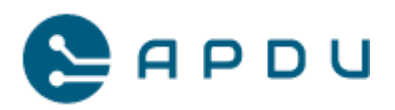

- 3.2 Wymiary terminala unattended Newland u1000.
- 3.2.1 Rzut od przodu

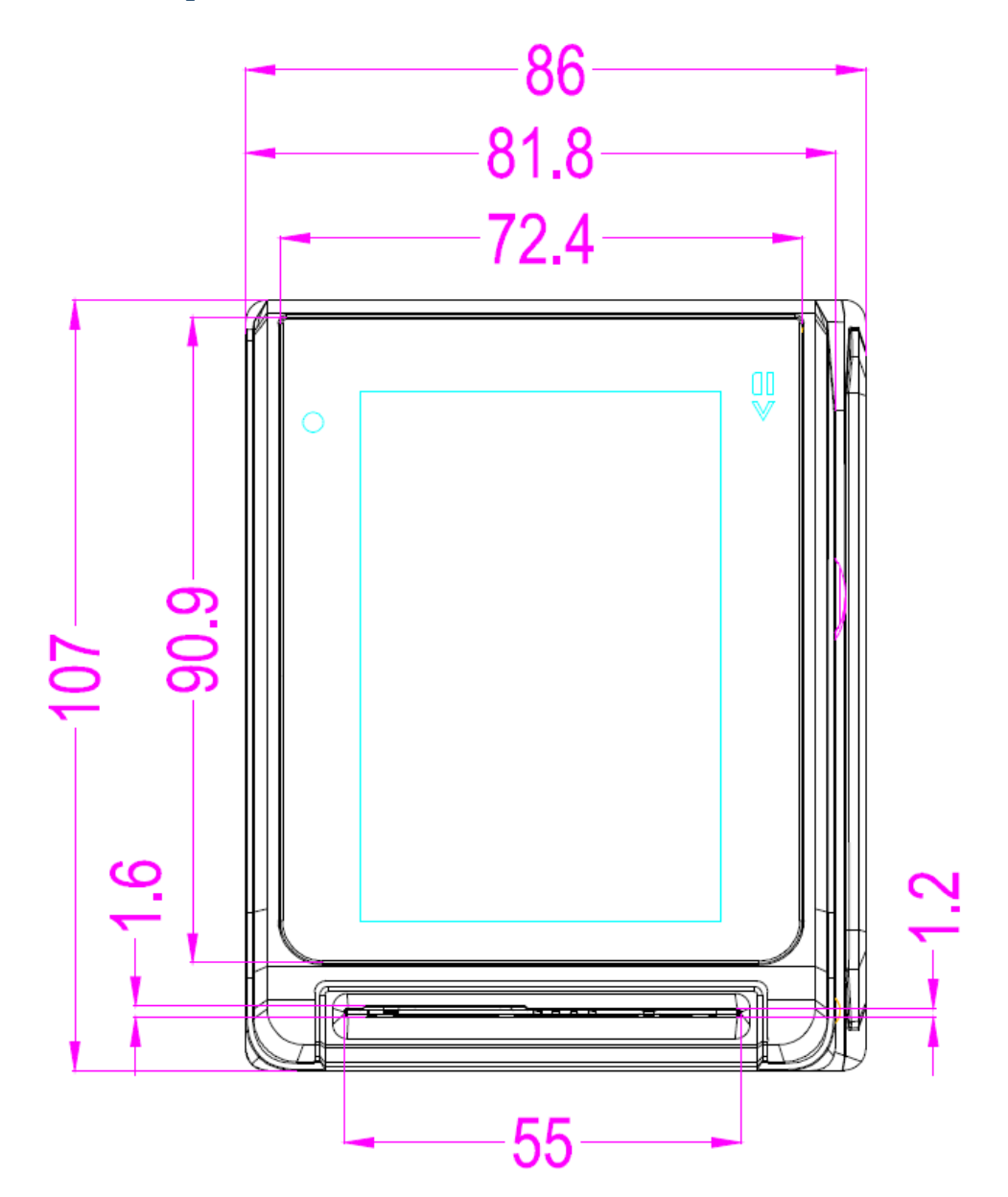

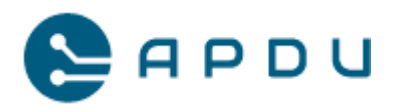

### 3.2.2 Rzut od boku

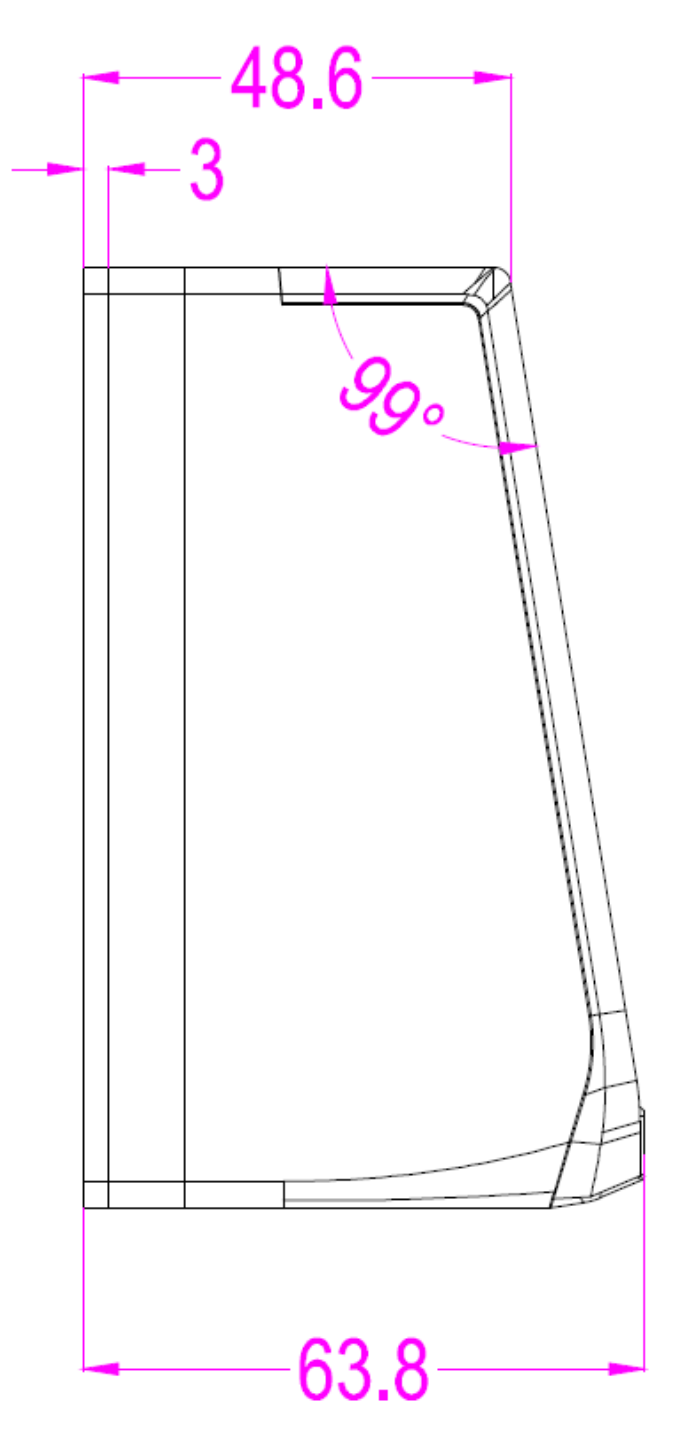

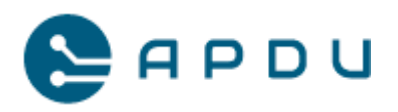

### 3.2.3 Rzut od tyłu

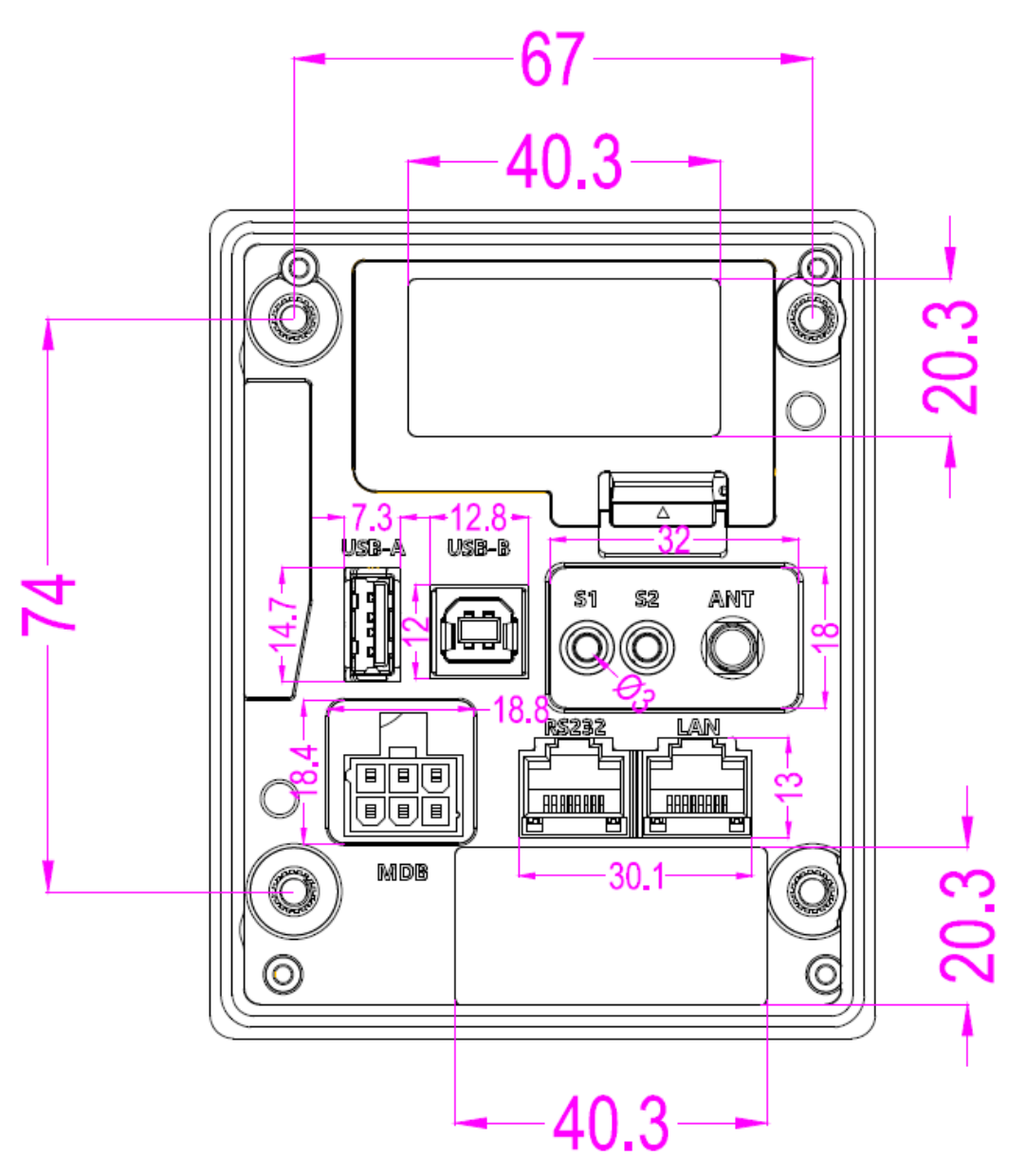

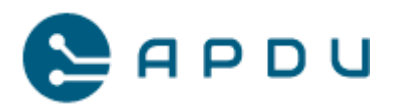

### 3.2.4 Szablon wiercenia otworów

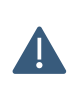

Po wydrukowaniu szablonu sprawdź czy wydrukowane rozmiary zgadzają się z wymiarami podanymi na szablonie. Przyczyną ewentualnych rozbieżności mogą być nieprawidłowe ustawienia drukowania. Drukuj w skali 1:1.

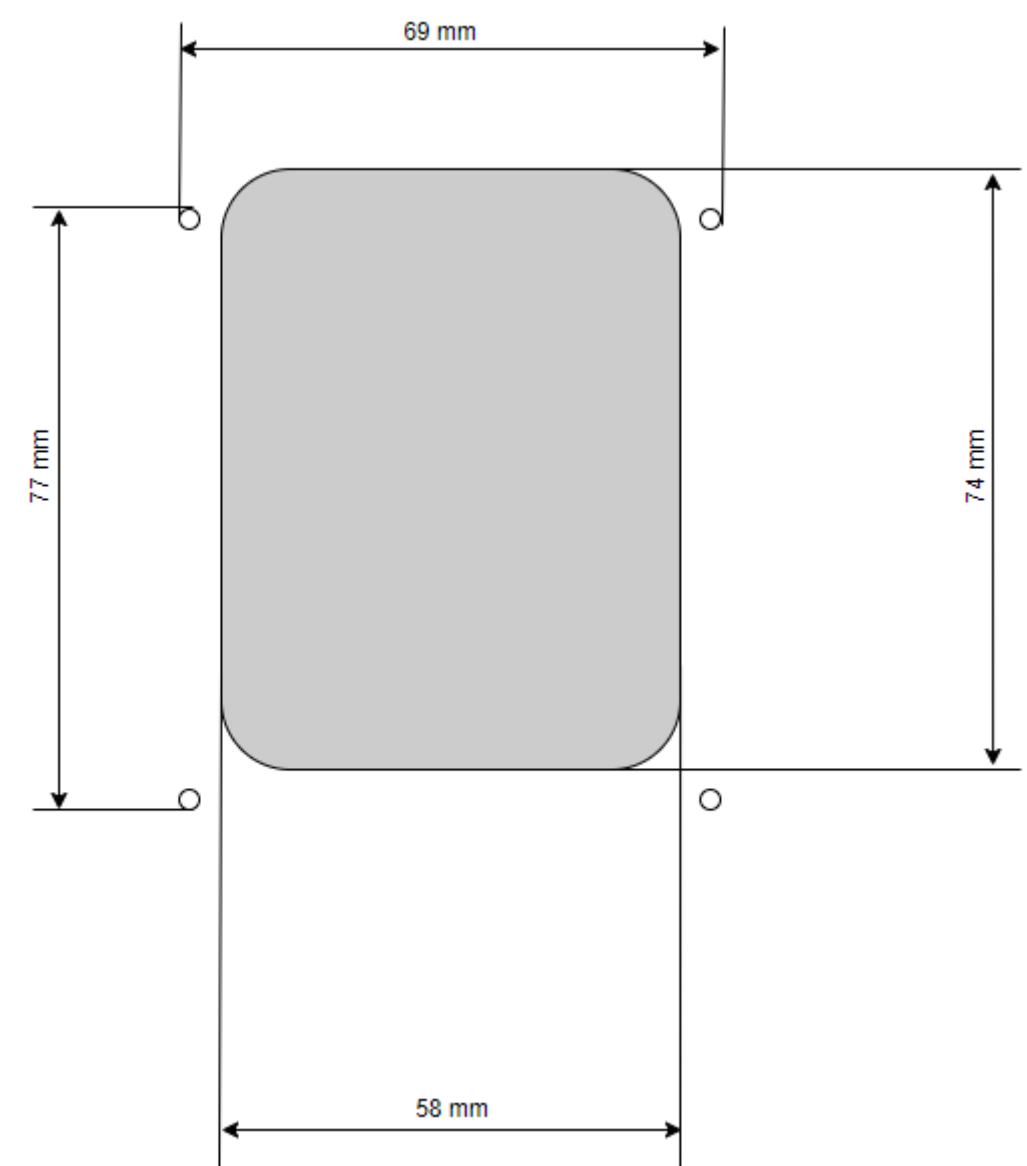

#### Instrukcja:

- 1. Umieść szablon po stronie montażu terminala
- 2. Punktakiem oznacz otwory mocowania
- 3. Wytnij otwór w celu zapewnienia dostępu do tylnego panelu terminala
- 4. Otwory mocowania  $\varnothing$  6 m

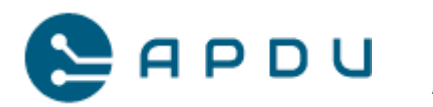

# 4. Montaż terminala Newland U1000

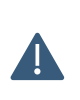

Przed rozpoczęciem montażu rozwiązania Self Pay należy zweryfikować istniejącą infrastrukturę w miejscu instalacji oraz wymaganą konfigurację urządzeń. Szczegółowe informacje znajdują się w rozdziale 2 Wymagania przedinstalacyjne.

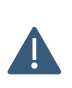

Jeśli w trakcie instalacji napotkasz problemy techniczne, sprawdź czy Twój przypadek nie został opisany w rozdziale 12.15 Przypadki Szczególne, strona 69.

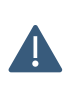

Przed rozpoczęciem montażu rozwiązania Self Pay w wersji dla automatów samoobsługowych należy zweryfikować czy oprogramowanie sprzedażowe JET jest wersji minimum 1.7.0.0. Jeśli wersja oprogramowania jest starsza, należy skontaktować się z centrum pomocy Selfpay w celu przeprowadzenia aktualizacji. Brak aktualizacji uniemożliwi uruchomienie oczekiwanej konfiguracji. Dane kontaktowe widnieją w punkcie 14.2.

## 4.1 Montaż Newland U1000 z kasą Elzab KW3

W celu montażu terminala płatniczego Newland U1000 rekomendujemy wykonanie następujących czynności:

 Oprócz niezbędnych narzędzi i akcesoriów montażowych przygotuj terminal płatniczy

z najnowszą wersją oprogramowania.

- 2. Wyłącz zasilanie automatu samoobsługowego.
- 3. Przygotuj automat do wycięcia otworu do montażu terminala.

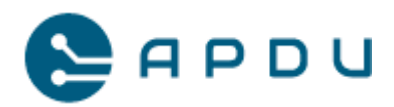

- 4. Zamontuj terminal płatniczy. Zalecany moment dokręcenia śrub montażowych wynosi pomiędzy 0,25 a 0,35 Nm.
- 5. Podłączanie przewodów.

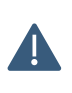

# Przed rozpoczęciem instalacji upewnij się czy polaryzacja zasilania jest poprawnie doprowadzona do wtyku MDB.

a. Wykorzystaj gniazdo SMA (ANT) do podłączenia anteny zewnętrznej dla konfiguracji GPRS. Upewnij się czy antena jest dobrze przykręcona:

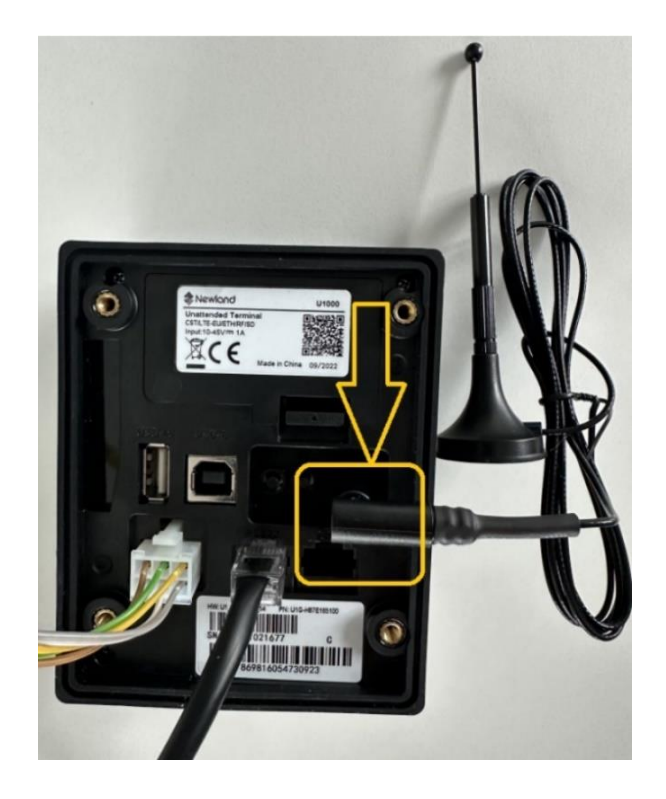

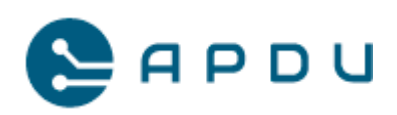

 b. Wykorzystaj gniazdo RS-232 do połączenia z kasą fiskalną Novitus SDF3 lub do połączenia EVA-DTS:

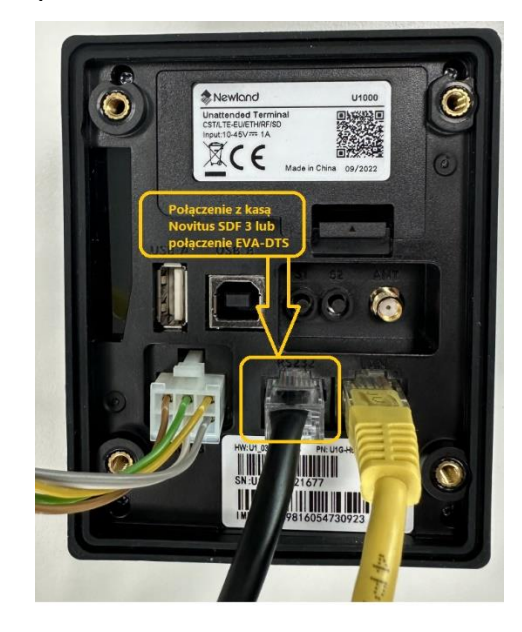

c. Wykorzystaj gniazdo LAN dla połączenia sieci Ethernet (zamiast GPRS) oraz MDB do zasilania wraz z komunikacją z kontrolerem automatu:

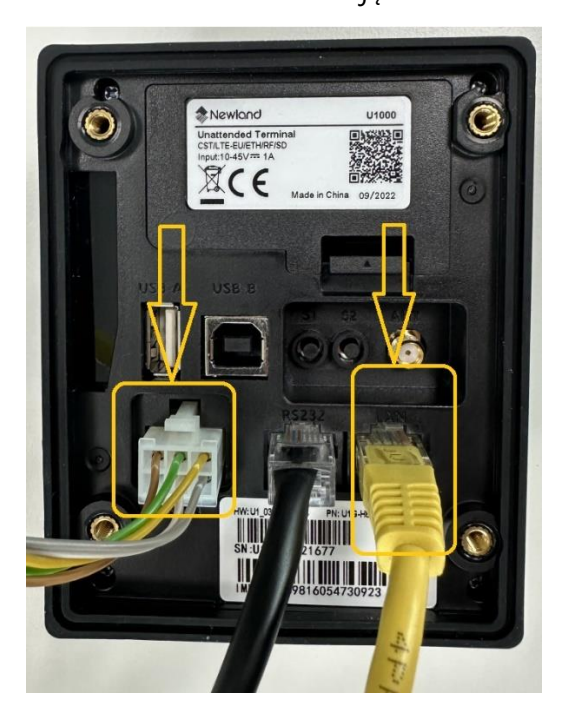

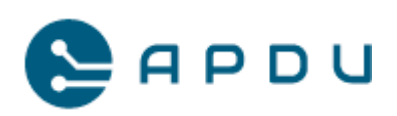

- d. Dołączony do terminala kabel MDB podłącz do wolnego gniazda MDB w automacie:

- 6. Upewnij się czy podłączyłeś poprawnie wszystkie przewody.
- 7. Włącz zasilanie, poczekaj na uruchomienie się poszczególnych komponentów.
- 8. Terminal jest gotowy do konfiguracji, inicjalizacji i zafiskalizowania kasy KW3.

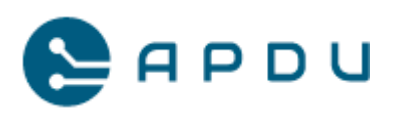

# 5. Aktualizacja oprogramowania terminala

Terminal cyklicznie odpytuje serwer o dostępność aktualizacji oprogramowania bez ingerencji użytkownika. Aktualizacje są automatycznie wczytywane i instalowane na terminalu w godzinach nocnych kiedy ruch sprzedażowy jest najmniejszy. Niezależnie od funkcji w menu serwisowym opisanym w pkt 6 istnieje alternatywna metoda aktualizacji oprogramowania terminala. Niniejsza funkcja może być zastosowana w porozumieniu z autoryzowanym instalatorem Self Pay i wsparciem technicznym.

W celu dokonania aktualizacji oprogramowania należy wykonać następujące kroki:

- Przygotuj pamięć przenośną typu pendrive USB o pojemności nie większej niż 32 GB. Pamięć musi być sformatowana pod system plików FAT32. W przeciwnym wypadku terminal nie wykryje pendrive'a.
- Całą zawartość otrzymanej paczki zawierającą aktualizację oprogramowania (np. plik \*.zip) należy rozpakować na pendrive do głównego katalogu. Pendrive nie musi być pusty. W głównym katalogu pendrive powinny się znaleźć pliki z rozszerzeniem \*. List i \*. NLD.
- 3. Wyjmij wtyk MDB z terminala w celu odłączenia od zasilania.
- 4. Włóż pendrive z nagranym oprogramowaniem do portu USB-host w terminalu.
- 5. Uruchom terminal z wciśniętym przyciskiem S2 (znajduje się bliżej gniazda anteny):

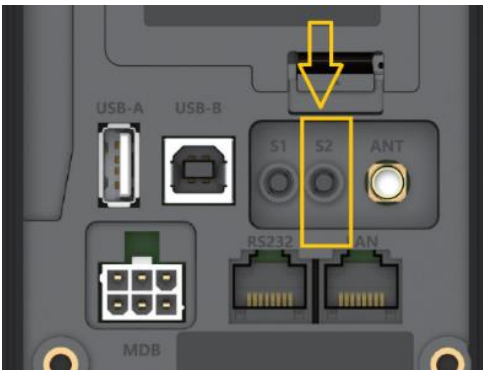

i trzymaj wciśnięty aż do momentu pojawienia się na ekranie pulpitu z ikonami.

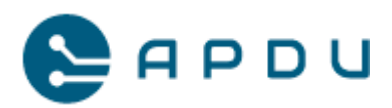

Uruchamianie terminala potrwa około 25-35 sekund:

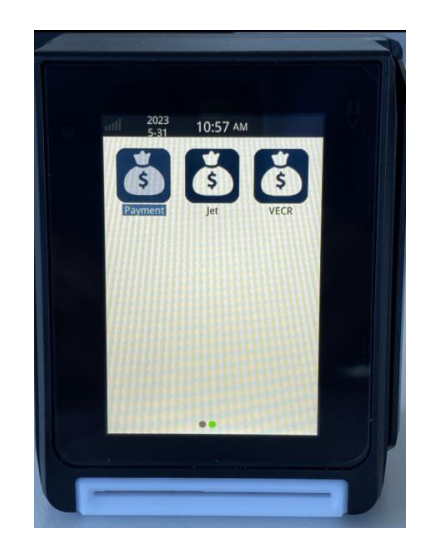

- 6. Po pojawieniu się pulpitu systemu można puścić przycisk S2.
- 7. Pulpit systemu przesuń w prawo (ekran należy dotknąć i przeciągnąć palcem), pojawi się ekran z aplikacjami systemowymi.
- 8. Uruchom aplikację 'Download'. Uruchomi się z komunikatem o błędzie jest to normalne ponieważ terminal próbuje wczytać pliki z połączenia przewodowego kablem USB. Wciśnij przycisk "Esc" aby anulować komunikat.
- 9. Terminal wyświetli opcje: "RS232", "USB", "Flash". Należy wybrać "Flash" wciskając przycisk "3" na klawiaturze numerycznej lub strzałkę po prawej stronie tej opcji przy samej krawędzi ekranu i zatwierdzić "Enter"
- 10. Poczekaj na zakończenie odczytu pliku/plików z pendrive i wyświetlenie dostępnych aktualizacji. Pojawi się opcja \*.list. należy ją zaznaczyć i wcisnąć "Enter".
- 11. Poczekaj na zakończenie instalacji. Pomyślna zakończy wyświetleniem komunikatu w zielonym kolorze "Download Succeeded". Zatwierdź klawiszem "Enter",

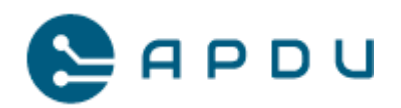

- 12. Jeśli wymagana jest instalacja więcej niż jednej paczki przejdź do punktu 10. i powtórz niezbędne czynności w zależności od liczby paczek do zainstalowania.
- 13. Po pomyślnym zainstalowaniu ostatniej paczki wyjdź z aplikacji wciskając wielokrotnie "Esc" aby przejść do pulpitu z ikonami.
- 14. Wyjmij pendrive z terminala.
- 15. Wyjmij wtyk MDB w celu odłączenia zasilania terminala.
- 16. Wsadź wtyk MDB w celu podłączenia zasilania terminala.
- 17. Aktualizacja zakończona. Terminal uruchomi się w gotowości do obsługi sprzedaży.

Pod podanym linkiem umieszczony jest film ilustrujący wykonanie powyższych czynności: <u>https://youtu.be/a5qCunG7hfU</u>.

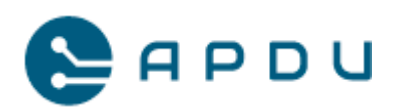

# 6. Inicjalizacja aplikacji płatniczej

Niniejszy rozdział zawiera informacje niezbędne do inicjalizacji aplikacji płatniczej na terminalu płatniczym Newland U1000 wykorzystanym w ramach projektu fiskalnego dla automatów samoobsługowych.

Inicjalizacja jest podstawową funkcją serwisową, której wykonanie jest niezbędne do prawidłowego działania aplikacji płatniczej, tzn. do wykonywania transakcji i rozliczania środków oraz połączeń do systemu zarządzającego terminalami płatniczymi (TMS). Aplikacja płatnicza na terminalu odpowiada za konfigurowanie sieci urządzenia – jej poprawne ustawienie ma zagwarantować, że sieć będzie podnoszona i utrzymywana.

Aby przeprowadzić proces inicjalizacji należy uruchomić aplikację płatniczą w trybie serwisowym, przejść przez kreator konfiguracji sieci, a następnie wykonać udane połączenie do systemów zarządzania Agenta Rozliczeniowego. Szczegóły poszczególnych kroków opisano w poniżej.

## 6.1 Procedura inicjalizacji aplikacji płatniczej

### 6.1.1 Uruchomienie aplikacji w trybie graficznym

W celu przeprowadzenia inicjalizacji aplikacji płatniczej należy przeprowadzić poniższe czynności w następującej kolejności:

1. Wyjmij wtyk MDB w celu odłączenia zasilania terminala.

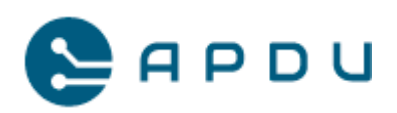

2. Wciśnij i trzymaj przycisk "S2" znajdujący się na tylnej ściance terminala:

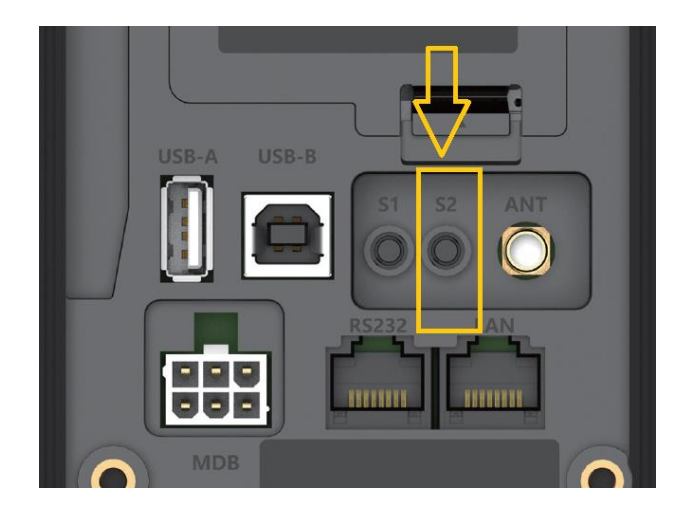

 Wsadź wtyk MDB w celu podłączenia zasilania terminala, nadal trzymaj wciśnięty przycisk "S2" aż do momentu pojawienia się pulpitu systemu (przykładowy ekran poniżej):

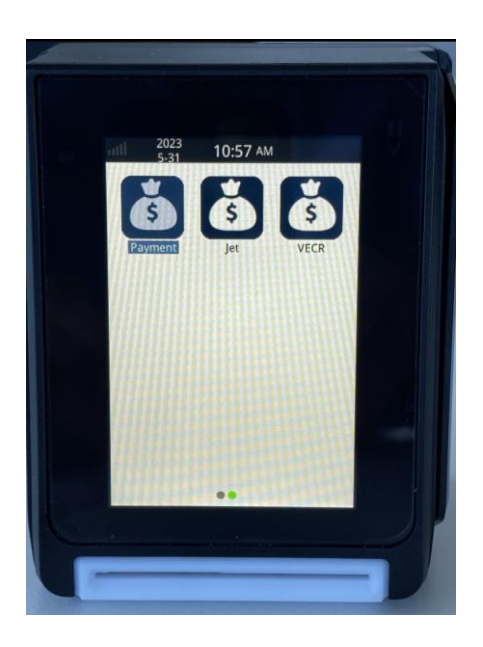

4. Po pojawieniu się pulpitu systemu zwolnij przycisk "S2".

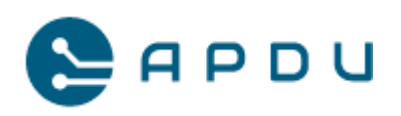

5. Wybierz aplikację "Payment". Jeżeli na pulpicie systemu nie pojawia się ikona aplikacji "Payment", należy przesunąć ekran terminala w lewo lub w prawo zmieniając widok i zawartość ekranu pulpitu systemu.

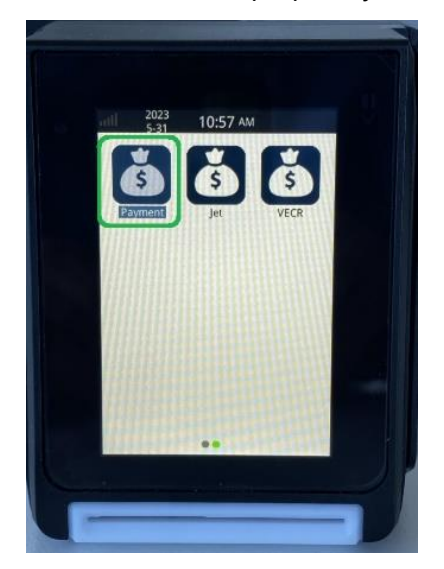

- Aplikacja będzie uruchamiała się prezentując ekran "Witamy" może to potrwać kilka sekund.
- Aplikacja powinna prezentować menu "Inicjalizacja" z dwoma opcjami: "Inicjalizacja" oraz "Edycja sieci".

## 6.2 Edycja sieci na terminalu

Edycja sieci na terminalu pozwala na trwałe zapisanie konfiguracji połączeń na urządzeniu. Ich późniejsza zmiana jest możliwa, chociaż w większości przypadków ustawienia wykonywane są tylko raz. Po poprawnym skonfigurowaniu sieci wszystkie aplikacje terminala będą w stanie z niej korzystać. Kroki, które należy wykonać to:

- 1. W menu "Inicjalizacja" wybierz "Edycja sieci".
- Terminal zaprezentuje dostępne interfejsy sieciowe. W zależności od ustalonego sposobu połączenia należy wybrać "ETH" (dla połączenia Ethernet/LAN) lub "GPRS" (dla połączenia przez sieć komórkową).

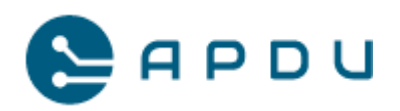

#### 6.2.1 Edycja ustawień połączenia przez sieć komórkową (GPRS)

- 3. Wybierz "GPRS"
- 4. Wybierz "Automatyczny"
- 5. Wybierz "Ręczna edycja"
- Z wyświetlonych opcji wybierz "1 internet" (ten parametr dotyczy konfiguracji dla agenta rozliczeniowego Planet Pay)
- Terminal poprosi o podanie PIN-u do karty SIM. W tym kroku pozostaw puste pole i zatwierdź klawiszem "OK".
- 8. Po zatwierdzeniu naniesionych zmian terminal wyświetli komunikat "Parametry zmienione" i powróci do menu serwisowego.
- Wyjdź do głównego menu wciskając szary prostokąt w dolnej części ekranu (działa on jako "WSTECZ").
- 10. Przejdź do procesu inicjalizacji aplikacji płatniczej (punkt 6.3.).
- 11. Wyjdź do głównego menu wciskając szary prostokąt w dolnej części ekranu (działa on jako "WSTECZ").

### 6.2.2 Edycja ustawień połączenia Ethernet

- 12. Wybierz z menu "ETH" (Ethernet).
- 13. Na ekranie wyświetli się pytanie "Czy włączyć DHCP"?
- 14. Zaznacz "TAK" aby terminal automatycznie pobrał adres IP lub "NIE" aby ręcznie skonfigurować stały adres IP, maskę sieci i adres bramy (DNS).
- 15. Po zatwierdzeniu naniesionych zmian terminal wyświetli komunikat "Parametry zmienione" i powróci do menu serwisowego.
- Wyjdź do głównego menu wciskając szary prostokąt w dolnej części ekranu (działa on jako "WSTECZ").
- 17. Przejdź do procesu inicjalizacji aplikacji płatniczej (punkt 6.3.).

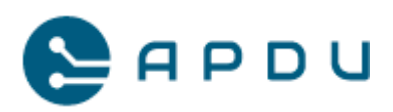

# 6.3 Inicjalizacja terminala

Celem tego kroku w procesie jest wymuszenie na terminalu połączenia się do systemu zarządzania u Agenta Rozliczeniowego i aktywację urządzenia w jego infrastrukturze. Procedura inicjalizacji potwierdza poprawność konfiguracji sieci oraz poprawność aktywacji umowy na usługi płatnicze. Procedura powiedzie się wtedy i tylko wtedy, gdy te dwa warunki są spełnione łącznie. Aby ją przeprowadzić, potrzebne są następujące kroki:

- 1. Wybierz z menu "Inicjalizacja".
- Zatwierdź wyświetlające się na poszczególnych ekranach parametry wciskając przycisk "OK". Zmiana wartości podpowiadanych przez aplikację może skutkować poważnymi błędami w procedurze aktywacji umowy. Wykonuj zmiany podpowiadanych wartości jedynie na wyraźne polecenie autoryzowanego instalatora:

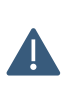

Przed zaakceptowaniem ustawień na terminalu, sprawdź i upewnij się czy wyświetla się prawidłowy adres serwera TMS: 194.181.31.226, port 443 oraz timeout 30s.

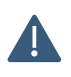

W trakcie inicjalizacji terminal automatycznie sprawdzi dostępność aktualizacji oprogramowania na serwerze TMS. Jeśli będzie dostępna, pobierze ją, zainstaluje a następnie wykona restart urządzenia.

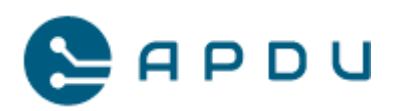

| 1.Zatwierdzić                                                         | 2.Zatwierdzić                                                | 3.Zatwierdzić                                                           | 4.Zatwierdzić                                                            |
|-----------------------------------------------------------------------|--------------------------------------------------------------|-------------------------------------------------------------------------|--------------------------------------------------------------------------|
| podpowiedzianą                                                        | podpowiedziany                                               | podpowiedziany                                                          | podpowiedzianą                                                           |
| wartość <sup>1</sup> TID:                                             | adres IP TMS:                                                | numer portu TMS:                                                        | wartość <b>timeout :</b>                                                 |
| inicjalizacja<br>Wprowadź tid                                         | inicualizacija<br>Wprowadź adres ip tms                      | inicjalizacja<br>Wprowadź numer portu<br>Tms                            | inicjalizacja<br>Wprowadź timeout (w<br>Sekundach)                       |
| M0000037<br>Anului ok                                                 | 194.181.31.226<br>ANULUJ OK                                  | 443<br>ANULUJ OK                                                        | 30<br>ANULUJ OK                                                          |
| 5.Aplikacja potwierdzi<br>zapisanie ustawień:                         | 6.Aplikacja rozpocznie<br>połączenie z TMS:                  | 7. Aplikacja wyświetli<br>połąc<br>Następnie wyświetli<br>postępie pobi | ekrany informujące o<br>zeniu.<br>ekrany informujące o<br>erania danych: |
| inicjalizacja<br>Parametry zmienione                                  | Aktualizacja<br>Trwa komunikacja z TMS                       |                                                                         | AKTUALIZACJA<br>TRWA AKTUALIZACJA<br>PROSZE, CZEKAĆ<br><b>63%</b>        |
| 8.Po zakończeniu<br>pobierania danych<br>aplikacja wykona<br>restart: | 9.Po uruchomieniu<br>aplikacja wyświetli<br>ekran powitalny: | 10.Aplikacja wyświetli po<br>inicja                                     | otwierdzenie wykonania<br>lizacji                                        |
| aktualizacja<br>Wymagany restart<br>Terminala                         |                                                              |                                                                         |                                                                          |

<sup>&</sup>lt;sup>1</sup> Podany nr TID jest wartością przykładową. Numer TID przydzielany jest indywidualnie dla każdego terminala po podpisaniu umowy na obsługę płatności kartowych z agentem rozliczeniowym i wyświetla się automatycznie.

APDU Sp. z o. o., ul. Rynek 9, 36-065 Dynów, zarejestrowana przez Sąd Rejonowy dla M. Rzeszowa, XII Wydział Gospodarczy. KRS: 0000609920, NIP: 8133719102, REGON: 364042143, kapitał zakładowy: 15 000 PLN.

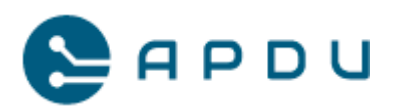

Po zapisaniu ustawień i aktualizacji, terminal wykona automatyczny restart, następnie nastąpi rejestracja urządzenia w systemach centralnych Planet Pay. Po zakończeniu wyżej wymienionych czynności uruchomi się aplikacja sprzedażowa w trybie gotowości do przyjęcia transakcji zbliżeniową kartą płatniczą lub BLIK-iem na środowisku produkcyjnym (ekrany przykładowe):

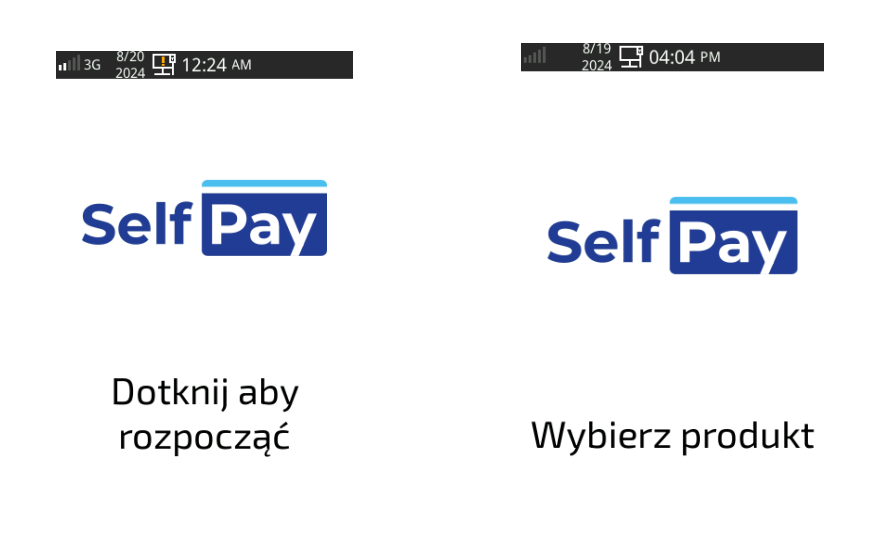

W sytuacji, kiedy po ponownym restarcie aplikacja poinformuje o błędzie Inicjalizacji lub błędzie walidacji parametrów konieczne jest sprawdzenie:

- czy dane do połączenia są poprawne

- czy terminal został poprawnie przygotowany do pracy w systemach Planet Pay, czy umowa jest aktywna

Po upewnieniu się, że wszystkie dane są poprawne oraz terminal jest w stanie wykonać połączenie – należy wykonać Inicjalizację ponownie.

W przypadku, kiedy aplikacja w dalszym ciągu nie jest w stanie wykonać poprawnie Inicjalizacji lub zawsze, kiedy poinformuje o nieprawidłowych parametrach należy bezwzględnie skontaktować się z Centrum Obsługi Planet Pay i przekazać konsultantowi szczegółowe informacje.

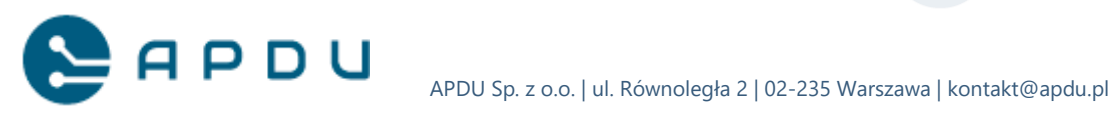

# 7. Tryb testowo-serwisowy aplikacji Jet

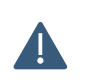

Tryb testowo-serwisowy jest zastrzeżony tylko i wyłącznie dla serwisanta i celów diagnostycznych.

Tryb serwisowy umożliwia konfigurację połączenia terminala z kasą fiskalną Elzab KW3, aktualizację oprogramowania oraz konfigurację połączenia terminala z automatem .Więcej szczegółów opisano w dalszej części dokumentu.

### 7.1 Uruchomienie trybu serwisowego

W celu uruchomienia trybu serwisowego należy z poziomu ekranu startowego aplikacji sprzedażowej Jet:

∎III 3G 8/20 🕂 12:24 AM

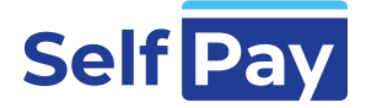

Dotknij aby rozpocząć

nacisnąć jeden raz przycisk S1 znajdujący się na tylnej ściance terminala:

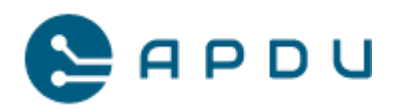

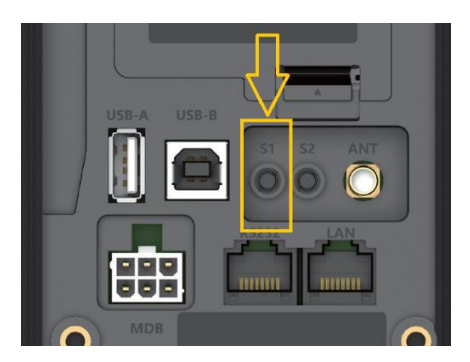

### 7.2 Menu MDB

Po wciśnięciu klawisza serwisowego S1, na ekranie terminala wyświetli się menu MDB. Jest to panel za pomocą którego można wykonać niezbędne zmiany do zestawienia połączenia terminal  $\leftarrow \rightarrow$  automat.

| ∎∥ зд – <sup>2024</sup> 🕂 10:22 рм |                   |        |  |  |  |  |
|------------------------------------|-------------------|--------|--|--|--|--|
| <                                  | MDB               |        |  |  |  |  |
| Kwota k                            | redytu 1          | • 00   |  |  |  |  |
| Level                              | 3                 | -      |  |  |  |  |
| Adres                              | 1 -               | 0x10 - |  |  |  |  |
| Czas na<br>produkt                 | wydanie<br>tu [s] | 45 -   |  |  |  |  |

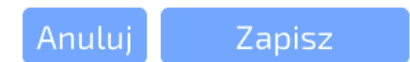

Kwota kredytu - kwota kredytu jaka jest wykorzystywana przy nawiązywaniu połączenia z maszyną (w levelu 1 i 2 ). Domyślna wartość jest ustawiona na 100zł, niektóre maszyny wymagają niższej kwoty kredytu: zbliżonej do najdroższego produktu lub wielokrotności liczby 5.

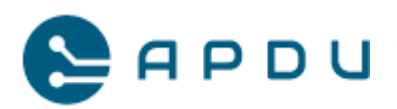

| и зд 2024 🕂 10:22 рм |        |     |   |  |  |  |  |
|----------------------|--------|-----|---|--|--|--|--|
| <                    | MDB    |     | > |  |  |  |  |
| Kwota k              | redytu | 100 | - |  |  |  |  |
| Level                | З      | 5   |   |  |  |  |  |
| Adres                | 1      | 20  |   |  |  |  |  |
| Czas na              | wydan  | 50  |   |  |  |  |  |
| produkt              | tu (s) | 100 |   |  |  |  |  |
|                      |        |     |   |  |  |  |  |
|                      |        |     |   |  |  |  |  |

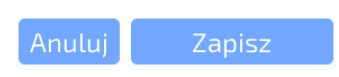

Jeśli na liście nie ma pożądanej wartości wówczas należy skontaktować się z centrum pomocy Selfpay. Dane kontaktowe widnieją w punkcie 14.2.

Level - poziom komunikacji z maszyną, domyślna wartość jest ustawiona na 3 (na tym poziomie nawiązywanie połączenia odbywa się też kompatybilnie do niższych leveli), jeśli po uruchomieniu zestawu i odpowiednim sparametryzowaniu nie otrzymamy komunikacji pomiędzy urządzeniami można na sztywno ustawić np. Level 1 lub Level 2.

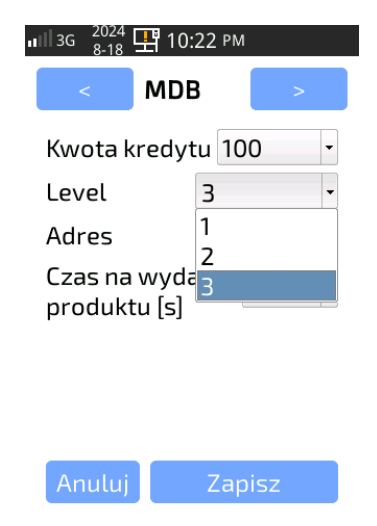

Adres - wybór adresu dla urządzenia - domyślna wartość 1 - 0x10, w niektórych połączeniach z dodatkowymi czytnikami wymagana jest jego zmiana na 2 - 0x60

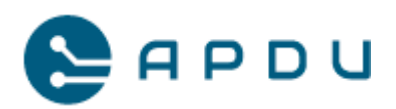

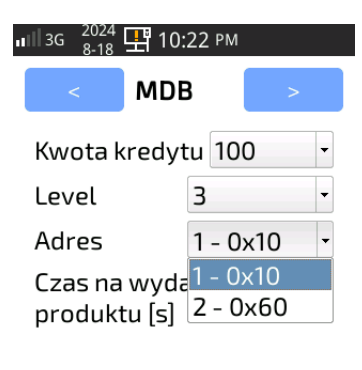

| Anului  | Zapisz |
|---------|--------|
| Tinucuj | Zapisz |

Czas na wydanie produktu - za pomocą tej opcji można zdefiniować maksymalny czas na wydanie produktu - domyślna wartość to 45 sekund. Jeśli czas na wydanie produktu jest większy niż 2 min należy skontaktować się z centrum pomocy Selfpay. Dane kontaktowe widnieją w punkcie 14.2.

| иШзд <sup>2024</sup> 🕂 10:22 рм |                  |                               |  |  |  |  |  |
|---------------------------------|------------------|-------------------------------|--|--|--|--|--|
| <                               | < MDB            |                               |  |  |  |  |  |
| Kwota kredytu 100               |                  |                               |  |  |  |  |  |
| Level                           | З                | -                             |  |  |  |  |  |
| Adres                           | 0x10 -           |                               |  |  |  |  |  |
| Czas na v<br>produktu           | vydanie<br>ı [s] | 45 •<br>30<br>45<br>75<br>120 |  |  |  |  |  |
| Anuluj                          | Zap              | oisz                          |  |  |  |  |  |

Operacja w toku - komunikat, który informuje o braku nawiązanej komunikacji z maszyną. W niektórych maszynach połączenie jest nawiązywane ad-hoc, inne wymagają ponownego uruchomienia całego zestawu. Uwaga: jeśli komunikacja terminala z maszyną nie zostanie nawiązana do 2 min od uruchomienia można skorzystać z trybu serwisowego w celu wykonania zmian w konfiguracji terminala.

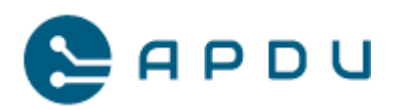

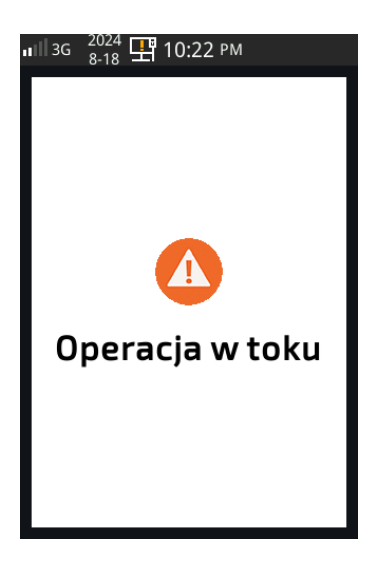

Wprowadzenie zmian w konfiguracji terminala nie daje 100% gwarancji nawiązania połączenia, ponieważ sterownik automatu również wymaga odpowiednich ustawień.

## 7.3 Wybór kasy fiskalnej

Kolejnym ekranem jest wybór kasy fiskalnej:

| ااا 22-8<br>2023 🖵 09:49 مм<br>< Konfiguracja >                              |                                                                |
|------------------------------------------------------------------------------|----------------------------------------------------------------|
| Kasa none •<br>Czas pulsi elzab-virtual<br>Czas pauz<br>Impulsy: 11 Wyślij 4 | ← konfiguracja bez kasy fiskalnej<br>← kasa fiskalna Elzab KW3 |
| Anuluj Zapisz                                                                |                                                                |

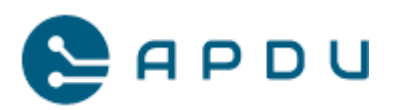

# 8. Fiskalizacja kasy Elzab KW3

Niniejszy rozdział opisuje proces aktywacji usługi i przygotowanie formularza do fiskalizacji kasy w postaci oprogramowania Elzab KW3 na terminalu płatniczym Newland u1000.

## 8.1 Aktywacja usługi i formularz fiskalizacji Elzab KW3

- 1. Uruchom przeglądarkę internetową, wejdź na adres: <u>https://mojakasa.online/v2/home/services/activate/67b6ce2a-2668-4b8c-a6a9-ad58e9f8fe3b</u>
- 2. Zarejestruj się, podaj swój login i hasło. Jeśli posiadasz już konto, zaloguj się.

| *                                              | 🔲 Moja Kasa |       |                       |                                                       |                                      |                    |           |   |   | × |
|------------------------------------------------|-------------|-------|-----------------------|-------------------------------------------------------|--------------------------------------|--------------------|-----------|---|---|---|
| $\leftarrow \rightarrow$                       | С           | O A h | ttps://mojakasa.onlin | /v2/auth-service-activate/login?redirect=%2Fhome%2Fse | ervices%2Factivate%2F67b6ce2a-2668-4 | 4b8c-a6a9-ad58e9f8 | fe3b 🟠    | ◙ | ٢ | ≡ |
|                                                |             |       |                       | Witamy w proce                                        | esie włączania usługi                | 6                  | Kasa APDU |   |   |   |
|                                                |             |       |                       |                                                       | Logowanie                            |                    |           |   |   |   |
|                                                |             |       |                       | E                                                     | -mail                                |                    |           |   |   |   |
| MOJA KASA • ONLINE<br>by ELZAB <sup>1068</sup> |             | н     | lasło                 | $\odot$                                               |                                      |                    |           |   |   |   |
|                                                |             |       |                       | Nie                                                   | e pamiętasz hasła?                   | Zaloguj się        |           |   |   |   |
|                                                |             |       |                       |                                                       | Nie masz konta? Zarejestruj          | się                |           |   |   |   |

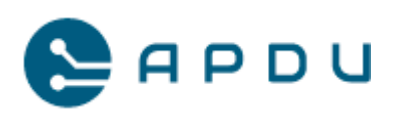

3. Po zalogowaniu, z menu usługi znajdującego się po lewej stronie ekranu, wybierz "Kasa APDU", zaakceptuj regulamin i wymagane zgody, następnie dokonaj aktywacji przyciskiem "włącz usługę".

| Moja Kasa 🛛 🗙                                   |                                                        |                            |                                                         |         | a ×                          |
|-------------------------------------------------|--------------------------------------------------------|----------------------------|---------------------------------------------------------|---------|------------------------------|
| ← → C                                           | https://test. <b>mojakasa.online</b> /v2/home/services |                            |                                                         | ☆       | ⊚ ໓ =                        |
| URZĄDZENIA                                      |                                                        |                            |                                                         | 🛛 🗶 api | <b>fu app</b><br>u⊜elzais.pl |
| III SPRZEDAŻ                                    | Faktura Do Paragonu 🛈                                  | Data aktywacji: 18.05.2023 | instrukcja obsługi                                      | _       |                              |
| DOKUMENTY                                       |                                                        |                            |                                                         | Ust     | wienia                       |
| Paragony                                        | Kasa APDU ①<br>Usluge wticzone                         | Data aktywacji: 10.02.2023 | Instrukcja obsługi<br>Instrukcja obsługi e-kasy         | _       |                              |
| Raporty (NOWE, TESTY)<br>Paragony (NOWE, TESTY) | <u>[</u>                                               |                            | Start in operations<br>Zyskaj renow 22% renderal 560 it | Ust     | wienia                       |
| MOJA KSIĘGOWA                                   |                                                        |                            |                                                         |         |                              |
| 🔹 USŁUGI                                        |                                                        |                            |                                                         |         |                              |
|                                                 |                                                        |                            |                                                         |         |                              |
|                                                 |                                                        |                            |                                                         |         |                              |
|                                                 |                                                        |                            |                                                         |         |                              |
|                                                 |                                                        |                            |                                                         |         |                              |
|                                                 |                                                        |                            |                                                         |         |                              |
|                                                 |                                                        |                            |                                                         |         |                              |

4. Po dokonaniu aktywacji usługi "Kasa APDU", przejdź do menu użytkownika znajdującego się w prawym górnym rogu ekranu. Rozwiń je naciskając symbol graficzny użytkownika, następnie wybierz "dane do fiskalizacji".

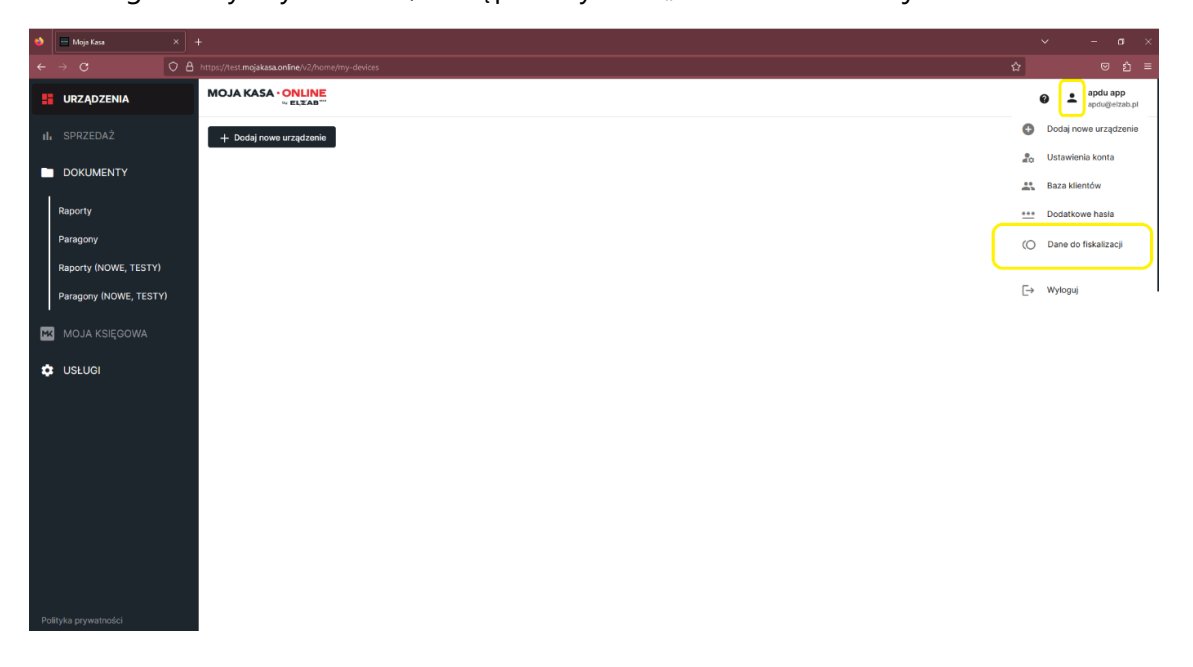

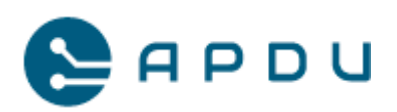

5. Po wyborze "dane do fiskalizacji" pojawi się ekran z formularzami do fiskalizacji. Wybierz znak " + " aby dodać formularz do fiskalizacji.

| •   | m M  | oja Kasa | ×        | +       | 8          |                   |                 |                     |            |                                     |       |            |              | ~     |   | - 6                 | 9 ×                |  |
|-----|------|----------|----------|---------|------------|-------------------|-----------------|---------------------|------------|-------------------------------------|-------|------------|--------------|-------|---|---------------------|--------------------|--|
|     |      |          | 0        | .8 ⊦    | ttps://tes | mojakasa.online/v | 2/home/fiscalia | ation?pagelr        | idex=18cpa | geSize=S&sort=status&hideUsed=false |       |            |              | ☆     |   |                     |                    |  |
| MO. | JA K |          | NE<br>.e |         |            |                   |                 |                     |            |                                     |       |            |              | 0     | 1 | apdu ap<br>apdu@elz | <b>p</b><br>:ab.pl |  |
|     |      |          | #        | F       | Form       | ularze d          | lanych          | <mark>do f</mark> i | skali      | zacji                               |       |            |              |       |   |                     | ×                  |  |
|     |      |          |          |         |            |                   |                 |                     |            |                                     |       |            | *            |       |   |                     |                    |  |
|     |      |          |          | ∕j form | ularze wy  | rkorzystane       |                 |                     |            |                                     |       |            |              |       |   |                     |                    |  |
|     |      |          |          | LP.     |            | NIP ÷             |                 | NAZWA               | ÷          | MIEJSCE INSTALACJI KASY             | кор 👙 | INSTALATOR | STATUS 🛈 🖡   |       |   |                     |                    |  |
|     |      |          |          |         |            |                   | ۹               |                     | ۹          |                                     | ٩     | ٩          |              |       |   |                     |                    |  |
|     |      |          |          | 1       |            | 6480000255        |                 | form 2              |            | ul. ELZAB 1, 41-813 Zabrze          |       | mateusz    | •            | 1     |   |                     |                    |  |
|     |      |          |          |         |            |                   |                 |                     |            |                                     |       | Pozycje 1  | 1            |       |   |                     |                    |  |
|     |      |          |          |         |            |                   |                 |                     |            |                                     |       |            | + Dodaj form | ularz | ) |                     |                    |  |

6. W formularzu wprowadź nr NIP podatnika i wybierz "wczytaj dane z GUS" pozostałe dane zostaną zaczytane z bazy danych GUS. Wskaż miejsce instalacji kasy (jeśli inny od adresu firmy) wypełniając formularz.

| Moja Kasa                     |                                              |                                   |                                               |                                              |                                   |   |    |                       |  |  |
|-------------------------------|----------------------------------------------|-----------------------------------|-----------------------------------------------|----------------------------------------------|-----------------------------------|---|----|-----------------------|--|--|
| ← → œ                         | O A https://test.mojakasa.online/v2/home/fit | scalization/modify/cdf21320-4c96~ | 42b0-9b08-8d51af81e965                        |                                              | <u></u>                           |   |    | യ മ ≡                 |  |  |
| MOJA KASA · ONLINE<br>w ELZAB |                                              |                                   |                                               |                                              |                                   | 0 | ap | du app<br>du@elzab.pl |  |  |
|                               | III Dar                                      | ne do fiskalizad                  | ;ji                                           |                                              |                                   |   |    | ×                     |  |  |
|                               | Dane podatnika 🌘 DAN                         | IE PODATNIKA                      |                                               |                                              |                                   |   |    |                       |  |  |
|                               | Stawki podatku 🔘                             | Wypełnij formularz z danymi. Da   | ne firmy o wprowadzonym numerze NIP zostaną w | stępnie uzupełnione z bazy GUS. Upewnij się, | że wprowadzone dane są poprawne.  |   |    |                       |  |  |
|                               | Urząd skarbowy                               | 648-000-02-55                     | Vczytaj dane z GUS                            |                                              |                                   |   |    |                       |  |  |
|                               | Podsumowanie                                 |                                   |                                               |                                              |                                   |   |    |                       |  |  |
|                               |                                              | Nazwa firmy (linia 1/8)           |                                               |                                              |                                   |   |    |                       |  |  |
|                               |                                              | ZAKŁADY URZĄDZEŃ KOMPU            | TEROWYCH "ELZAB" SPÓŁKA AKCYJNA               |                                              |                                   |   |    |                       |  |  |
|                               |                                              | 5364                              |                                               |                                              |                                   |   |    |                       |  |  |
|                               |                                              |                                   |                                               |                                              | + Dodaj kolejną linię nazwy firmy |   |    |                       |  |  |
|                               |                                              |                                   | ADRES MIEJSI                                  | CA INSTALACJI KASY                           |                                   |   |    |                       |  |  |
|                               |                                              | Ulica (opcjonalne)                |                                               | Nr budynku (opcjonalne)                      |                                   |   |    |                       |  |  |
|                               |                                              | ul. ELZAB                         |                                               | 1                                            | Nr lokalu (opcjonalne)            |   |    |                       |  |  |
|                               |                                              |                                   | 9/64                                          | 1/15                                         | 0/15                              |   |    |                       |  |  |
|                               |                                              | Kod pocztowy                      | Miejscowość<br>Zobrze                         |                                              |                                   |   |    |                       |  |  |
|                               |                                              | 41.013                            | 200120                                        |                                              | 0104                              |   |    |                       |  |  |
|                               |                                              | ala                               |                                               |                                              | 0/04                              |   |    |                       |  |  |
|                               |                                              | Poczta (opcjonalne)               |                                               |                                              |                                   |   |    |                       |  |  |
|                               |                                              |                                   |                                               |                                              | 0/70                              |   |    |                       |  |  |
|                               |                                              |                                   |                                               |                                              |                                   |   |    |                       |  |  |
|                               |                                              |                                   |                                               |                                              | Dalej                             |   |    |                       |  |  |
|                               |                                              |                                   |                                               |                                              |                                   |   |    |                       |  |  |

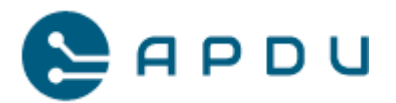

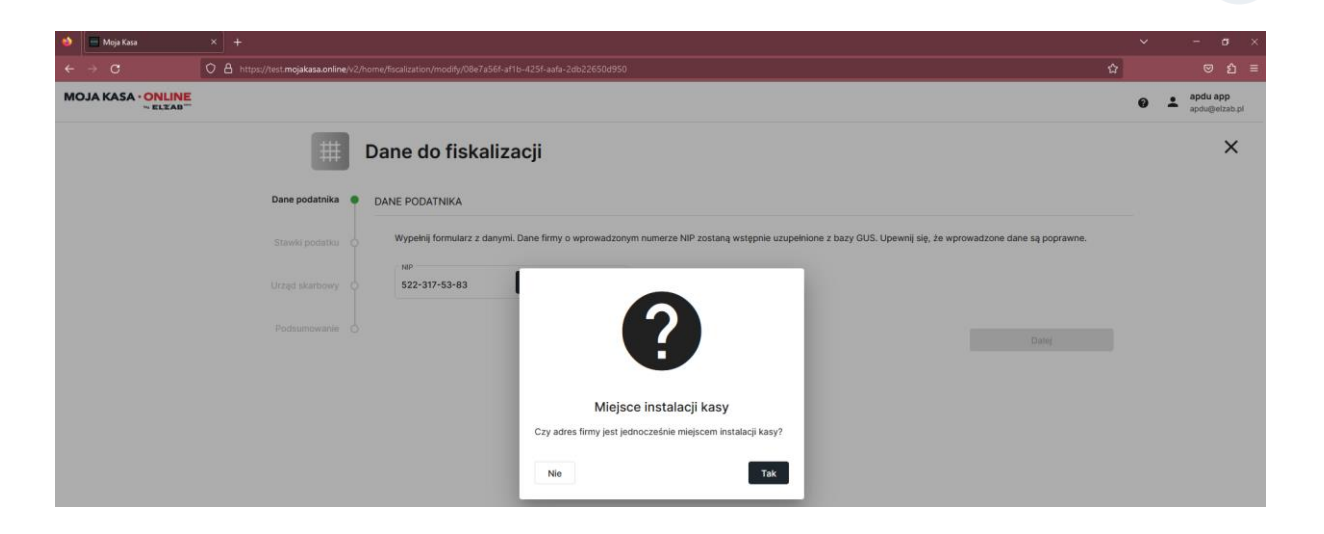

Sprawdź poprawność wyświetlonych danych, zaakceptuj wprowadzone dane wciskając przycisk "dalej".

 Wprowadź obowiązujące stawki podatku zgodnie za aktualnym Rozporządzeniem Ministerstwa Finansów. Zaakceptuj wprowadzone dane wciskając przycisk "dalej".

| 🌢 📄 Moja Kasa 🛛 🗙  |                                      |                               |                              |                            |                         |                 |       |   |                           |
|--------------------|--------------------------------------|-------------------------------|------------------------------|----------------------------|-------------------------|-----------------|-------|---|---------------------------|
| ← → ♂ ○ △          | https://test.mojakasa.online/v2/home | /fiscalization/modify/cdf2132 | 0-4c96-42b0-9b08-8d51af8     | 1e965                      |                         |                 | ង     |   | ⊚ ฏ ≡                     |
| MOJA KASA · ONLINE |                                      |                               |                              |                            |                         |                 |       | 0 | apdu app<br>apdu@elzab.pl |
|                    | # Da                                 | ane do fiskal                 | izacji                       |                            |                         |                 |       |   | ×                         |
|                    | Dane podatnika O ST                  | TAWKI PODATKU                 |                              |                            |                         |                 |       |   |                           |
|                    | Stawki podatku 🌘                     | Wprowadź aktualne staw        | vki podatku. Upewnij się, że | e stawki są zgodnie z wyty | cznymi obowiązującego F | Rozporządzenia. |       |   |                           |
|                    | Urząd skarbowy                       | NAZWA STAWKI                  | STAWKA %                     | WARTOŚCIOWA                | ZWOLNIONA               | REZERWOWA       |       |   |                           |
|                    | Podeumowania ()                      | PTU A                         | 23                           | ۲                          | 0                       | 0               |       |   |                           |
|                    | - oussentowallite                    | PTU B                         | 8                            | ۲                          | 0                       | 0               |       |   |                           |
|                    |                                      | PTU C                         | 5                            | ۲                          | 0                       | 0               |       |   |                           |
|                    |                                      | PTU D                         | 0                            | ۲                          | 0                       | 0               |       |   |                           |
|                    |                                      | PTU E                         |                              | 0                          | ۲                       | 0               |       |   |                           |
|                    |                                      | PTU F                         |                              | 0                          | 0                       | ۲               |       |   |                           |
|                    |                                      | PTU G                         |                              | 0                          | 0                       | ۲               |       |   |                           |
|                    |                                      | Cofnij                        |                              |                            |                         |                 | Dalej |   |                           |
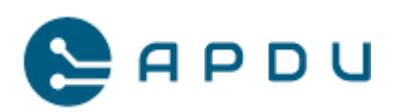

8. Uzupełnij numer i nazwę Urzędu Skarbowego oraz (opcjonalnie) nazwę kasy i instalatora kasy, zaakceptuj wprowadzone dane wciskając przycisk "dalej".

| Moja Kasa × +                                   |                                                                                                    |                                                     |
|-------------------------------------------------|----------------------------------------------------------------------------------------------------|-----------------------------------------------------|
| ← → C O A https://test.mojakasa.online/v2/home, | scalization/modify/cdf21320-4c96-42b0-9b08-8d51af81e965                                                                                                    | ☆ ♡ ೨ =                                             |
|                                                 |                                                                                                    | <ul> <li>apdu app</li> <li>apdu@elzab.pl</li> </ul> |
| ₩ Da                                            | ne do fiskalizacji                                                                                                    | ×                                                   |
| Dane podatnika OU                               | IAD SKARBOWY                                                                                                    |                                                     |
| Stawki podatku 🛛 🔷                              | Wprowadź numer naczelnika urzędu skarbowego oraz opcjonalnie wprowadź własną nazwę kasy i przypisz odpowiedniego instalatora.<br>Urzęd słarbowy<br>0227 - Urzed Skarbowy Wmoław - Staro Miasto |                                                     |
| Urząd skarbowy Podsumowanie                     | Nazwa kany (nojonalne)<br>Stanowisko 1                                                                                                    |                                                     |
|                                                 | Instants (segenated) Marcin                                                                                                    |                                                     |
|                                                 | 6/20                                                                                                    |                                                     |
|                                                 | Cofnij                                                                                                    | Dalej                                               |

 Na ekranie wyświetli się podsumowanie wprowadzonych danych, sprawdź ich poprawność, jeśli wszystko się zgadza, zaakceptuj je wciskając przycisk "zakończ i zapisz".

|    | 📑 Moja Kasa |   |                                    |                                                                                                    |   |     |       |                  |
|----|-------------|---|------------------------------------|----------------------------------------------------------------------------------------------------|---|-----|-------|------------------|
| ←  |             | 0 | A https://test.mejakasa.online/v2, | home/fiscalication/imodify/cdf21320-4c96-42b0-9b08-8d51at81e965                                                                                                    | 2 |     | 0     | â                |
| мо |             |   |                                    |                                                                                                    |   | 0 - | apdug | app<br>jelzab.pl |
|    |             |   | #                                  | Dane do fiskalizacji                                                                                                    |   |     |       | ×                |
|    |             |   | Dane podatnika 🏼 🔾                 | PODSUMOWANIE                                                                                                    |   |     |       |                  |
|    |             |   | Stawki podatku 💊                   | Sformatuj linie z danymi i utwórz nagłówek dokumentów fiskalnych.                                                                                                    |   |     |       |                  |
|    |             |   | Urząd skarbowy 🔘                   | Upewnij liej, že wprowadzone dane są poprawne. Przejdzie kasy w tryb fiskalny (fiskalizacja kasy) spowoduje rejestracją kasy z tymi danymi w  Upewnij uzdzie skatowym oraz zajoż danych do kasy bez możliwości wprowadzania zmian w numerze NIP. Do momentu fiskalizacji kasy dane mogą być modyfikowane w formatru.                                                                                                    |   |     |       |                  |
|    |             |   | Podsumowanie                       | Nagłówek dokumentów:                                                                                                    |   |     |       |                  |
|    |             |   |                                    | ZAKŁADY URZĄDZEŃ KOMPUTEROWYCH "ELZAB" SPÓŁKA AKCYJNA TĮ $, \pm$                                                                                                    |   |     |       |                  |
|    |             |   |                                    | UL ELZAB 1 $T^{\uparrow}_{\downarrow} \xrightarrow{T}_{\downarrow} \equiv$                                                                                                    |   |     |       |                  |
|    |             |   |                                    | 41-813 Zabrze $T$ $\  \  T$ $\  \  \  \  \  \  \  \  \  \  \  \  \ $                                                                                                    |   |     |       |                  |
|    |             |   |                                    | NP: 6480000255 $T_{\downarrow}^{\uparrow} \xrightarrow{T} \equiv$                                                                                                    |   |     |       |                  |
|    |             |   |                                    | Stanki podatkowe: PTU A: 25% PTU B: 4% PTU B: 4% PTU B: 4% PTU B: 4% PTU B: 4% PTU B: 4% PTU B: 2% PTU B: 2% PTU B: |   |     |       |                  |
|    |             |   |                                    | Cofnij Zakończ i zapisz                                                                                                    |   |     |       |                  |

10. Po wciśnięciu przycisku "Zakończ i zapisz" wyświetli się komunikat potwierdzający zapisanie danych z formularza fiskalizacji wraz z przydzielonym kodem dostępu. Kod dostępu będzie potrzebny do wpisania

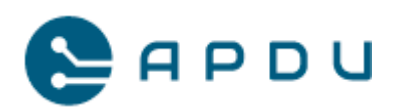

na ekranie terminala płatniczego Newland u1000 w celu uruchomienia procesu fiskalizacji kasy Elzab KW3.

| 💊 🖻 Moja Kasa X +                             |                                                                                           |                                                                                                    |                                                                                         |                                                                                   |   |   |                     |                      |  |
|-----------------------------------------------|-------------------------------------------------------------------------------------------|----------------------------------------------------------------------------------------------------|-----------------------------------------------------------------------------------------|-----------------------------------------------------------------------------------|---|---|---------------------|----------------------|--|
| ← → C O A https://test.mojakasa.online/v2/hom | ne/fiscalization/modify/cdf21320-4c96-42                                                  | 1b0-9b08-8d51af81e965                                                                                                    |                                                                                         | \$                                                                                |   |   |                     |                      |  |
|                                               |                                                                                           |                                                                                                    |                                                                                         |                                                                                   | 0 | ÷ | apdu ap<br>apdu@el; | i <b>p</b><br>zab.pl |  |
| # D                                           | ane do fiskalizacj                                                                        | i                                                                                                    |                                                                                         |                                                                                   |   |   |                     | ×                    |  |
| Dane podatnika                                | PODSUMOWANIE                                                                              |                                                                                                    |                                                                                         |                                                                                   |   |   |                     |                      |  |
| Stawki podatku                                | Sformatuj linie z danymi i utwórz n                                                       | nagłówek dokumentów fiskalnych.                                                                                                    |                                                                                         |                                                                                   |   |   |                     |                      |  |
| Urząd skarbowy                                | Upewnij się, że w<br>urzędzie skarbov<br>modyfikowane w                                   |                                                                                                    | calizacja kasy) spowoduje rejestrację kasy<br>in w numerze NIP. Do momentu fiskalizacji | z tymi danymi w<br>kasy dane mogą być                                             |   |   |                     |                      |  |
| Podsumowanie                                  | Nagłówek dokumentów:                                                                      |                                                                                                    |                                                                                         |                                                                                   |   |   |                     |                      |  |
|                                               | ZÆ                                                                                        | Formularz wypełniony<br>Formularz z danymi do fiskalizacji został zapisany,<br>Do formularza został wygenerowany kod dostępu,<br>który może zostać wykorzystany w procesie fiskalizacji<br>kasy. | " SPÓŁKA AKCYJNA                                                                        | T1     T.     Ξ       T1     T.     Ξ       T1     T.     Ξ       T1     T.     Ξ |   |   |                     |                      |  |
|                                               | Stawki podatkowe:                                                                         | Conte energiales die signussuch kliestéw                                                                                                    |                                                                                         |                                                                                   |   |   |                     |                      |  |
|                                               | PTU A: 23%<br>PTU B: 8%<br>PTU C: 5%<br>PTU D: 0%<br>PTU B: ZWPTU<br>PTU F: -<br>PTU G: - | Orera specjana dra pervisojich kaentow<br>+ Dodaj nowy formularz Zamkoj                                                                                                    |                                                                                         |                                                                                   |   |   |                     |                      |  |
|                                               | Numer Naczelnika Urzędu Skar                                                              | bowego: 0227: Urząd Skarbowy Wrocław - Stare Miasto                                                                                                    |                                                                                         |                                                                                   |   |   |                     |                      |  |
|                                               | Instalator:                                                                               | Marcin                                                                                                    |                                                                                         |                                                                                   |   |   |                     |                      |  |
|                                               | Cofnij                                                                                    |                                                                                                    |                                                                                         | Zakończ i zapisz                                                                  |   |   |                     |                      |  |

11. W przypadku fiskalizacji wielu urządzeń rekomendujemy skorzystanie z opcji "kopiuj istniejący formularz". W tym celu należy wybrać "dodaj nowy formularz"

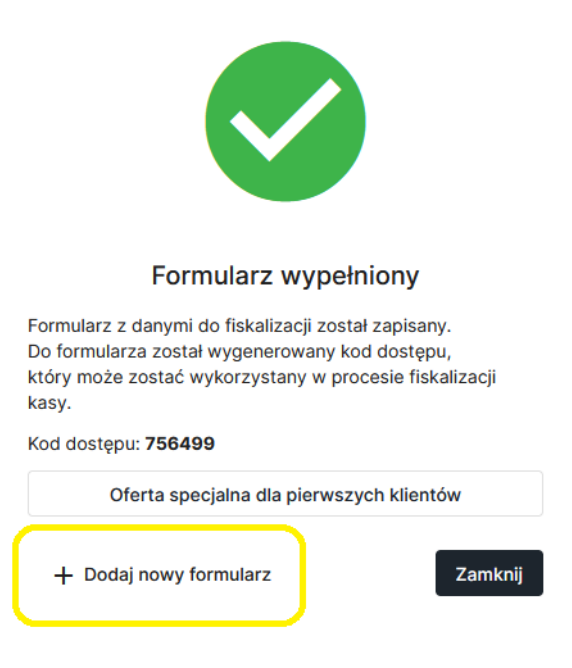

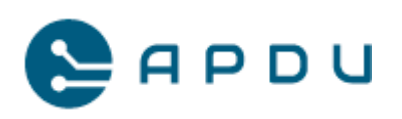

12. Następnie potwierdź zgodę na skopiowanie wprowadzonych wcześniej danych do nowego formularza:

| ۵ | Moja Kasa |                                       |                                                           |                                                                                                    |                                                                                         |                                                                                                    |   |          |                      |   |
|---|-----------|---------------------------------------|-----------------------------------------------------------|----------------------------------------------------------------------------------------------------|-----------------------------------------------------------------------------------------|----------------------------------------------------------------------------------------------------|---|----------|----------------------|---|
| - | → C       | O A https://test.mojakasa.online/v2/h | iome/fiscalization/modify/88fefb4a-eDe6                   | -4/8a-a6eb-e14761523795                                                                                       |                                                                                         | \$                                                                                                    |   | •        | อ                    | = |
| M |           |                                       |                                                           |                                                                                                    |                                                                                         |                                                                                                    | 0 | apdu apj | i <b>p</b><br>zab.pl |   |
|   |           | #                                     | Dane do fiskaliza                                         | cji                                                                                                    |                                                                                         |                                                                                                    |   |          | ×                    |   |
|   |           | Dane podatnika 🏼 🍟                    | PODSUMOWANIE                                              |                                                                                                    |                                                                                         |                                                                                                    |   |          |                      |   |
|   |           | Stawki podatku                        | Sformatuj linie z danymi i utwó                           | irz nagłówek dokumentów fiskalnych.                                                                           |                                                                                         |                                                                                                    |   |          |                      |   |
|   |           | Urząd skarbowy 🛛                      | Upewnij się, że w<br>urzędzie skarbov<br>modyfikowane w   | prowadzone dane są poprawne. Przejście kasy w tryb fiskalny (                                                 | (fiskalizacja kasy) spowoduje rejestrację kas<br>w w numerze NIP. Do momentu fiskalizac | y z tymi danymi w<br>ji kasy dane mogą być                                                                                |   |          |                      |   |
|   |           | Podsumowanie                          | Naglówek dokumentów:                                      | <b>2</b>                                                                                                    |                                                                                         |                                                                                                    |   |          |                      |   |
|   |           |                                       | ZA                                                        |                                                                                                    | " SPÓŁKA AKCYJNA                                                                        | <b>TI <u>T</u> ≡</b><br>TI <u>T</u> ≡                                                                                     |   |          |                      |   |
|   |           |                                       |                                                           | Kopiowanie danych<br>Czy dane z ostatniego zapisanego formularza mają zostać<br>skopiowane na nowy formularz? |                                                                                         | $\begin{array}{ccc} T & \underline{T} & \underline{T} & \equiv \\ T & \underline{T} & \underline{T} & \equiv \end{array}$ |   |          |                      |   |
|   |           |                                       | Stawki podatkowe:<br>PTU A: 23%<br>PTU B: 8%<br>PTU C: 5% | Nie Tak                                                                                                    |                                                                                         |                                                                                                    |   |          |                      |   |
|   |           |                                       | PTU D: 0%<br>PTU E: ZW PTU<br>PTU F: -<br>PTU G: -        |                                                                                                    |                                                                                         |                                                                                                    |   |          |                      |   |
|   |           |                                       | Numer Naczelnika Urzędu S<br>Nazwa kasy:<br>Instalator:   | ikarbowego: 0202: Urząd Skarbowy w Bolesławcu                                                                 |                                                                                         |                                                                                                    |   |          |                      |   |
|   |           |                                       | Cofnij                                                    |                                                                                                    |                                                                                         | Zakończ i zapisz                                                                                                    |   |          |                      |   |

- 13. Dokończ wypełnianie formularza w celu otrzymania kolejnego kodu dostępu.
- 14. Jeśli posiadasz więcej terminali, przejdź ponownie kroki 11-13 instrukcji fiskalizacji.

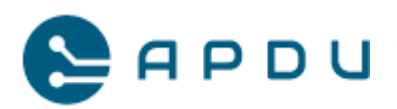

# 8.2 Fiskalizacja kasy Elzab KW3 na terminalu Newland u1000.

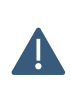

Podczas inicjalizacji terminala oraz fiskalizacji kasy, zapisz jego numer seryjny znajdujący się na naklejce na tylnej części obudowy, przydzielony numer TID, numer unikatowy kasy fiskalnej oraz numer stanowiska na którym został zamontowany terminal. Zapisz te dane (lub zrób zdjęcie) dla każdego uruchamianego terminala i wyślij na adres help@selfpay.pl.

W celu zafiskalizowania kasy w postaci oprogramowania Elzab KW3 na terminalu płatniczym Newland u1000 przeprowadź najpierw proces inicjalizacji terminala zgodnie z niniejszą instrukcją.

Jeśli terminal jest już zainicjalizowany, przejdź do fiskalizacji kasy Elzab KW3:

- 1. Wprowadź na ekranie terminala płatniczego u1000 NIP podatnika oraz wygenerowany wcześniej kod dostępu.
- 2. Zaakceptuj dane z podsumowania.
- Ważne: pamiętaj, że proces fiskalizacji kasy jest procesem nieodwracalnym, można go wykonać tylko raz.
- 4. Zatwierdź uruchomienie fiskalizacji.

Proces fiskalizacji potrwa do kilku minut.

Po zakończeniu procesu fiskalizacji, na ekranie terminala płatniczego Newland u1000 pojawi się menu główne aplikacji sprzedażowej z wyborem formy płatności karta/BLIK i możliwością podania numeru NIP do uzyskania faktury uproszczonej (paragonu z NIP-em nabywcy).

Terminal płatniczy Newland u1000 z kasą Elzab KW3 został zafiskalizowany i jest gotowy do rozpoczęcia sprzedaży i obsługi płatności.

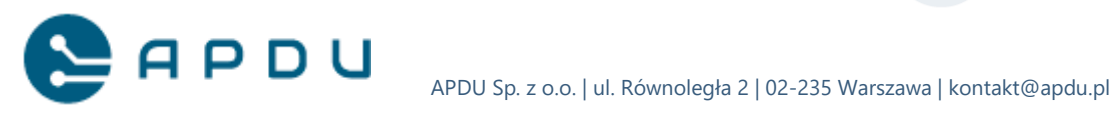

# 9. Obsługiwane formy płatności

# 9.1 Filmy instruktażowe

Poniżej przedstawiamy przykładowe filmy ilustrujące poszczególne scenariusze zakupowe w automacie samoobsługowym.

9.1.1 Płatność zbliżeniową kartą płatniczą

https://youtube.com/shorts/P\_S6luBOZyl

- 9.1.2 Płatność BLIK https://youtube.com/shorts/ZM7UbHBECLw
- 9.1.3 Paragon z numerem NIP (walidacja) + płatność BLIK https://youtube.com/shorts/nQ5MqjO25uw
- 9.1.4 Płatność BLIK, brak towaru, zwrot środków https://youtube.com/shorts/3rhKvFH0jo0

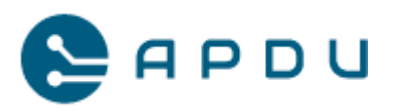

# 9.2 Płatność zbliżeniową kartą płatniczą

Rozwiązanie Self Pay umożliwia dokonanie płatności m.in. zbliżeniową kartą płatniczą. Płatność odbywa się poprzez zbliżenie karty do ekranu terminala lub wsunięcie karty do slotu czytnika kart. Poniżej przykładowy ekran:

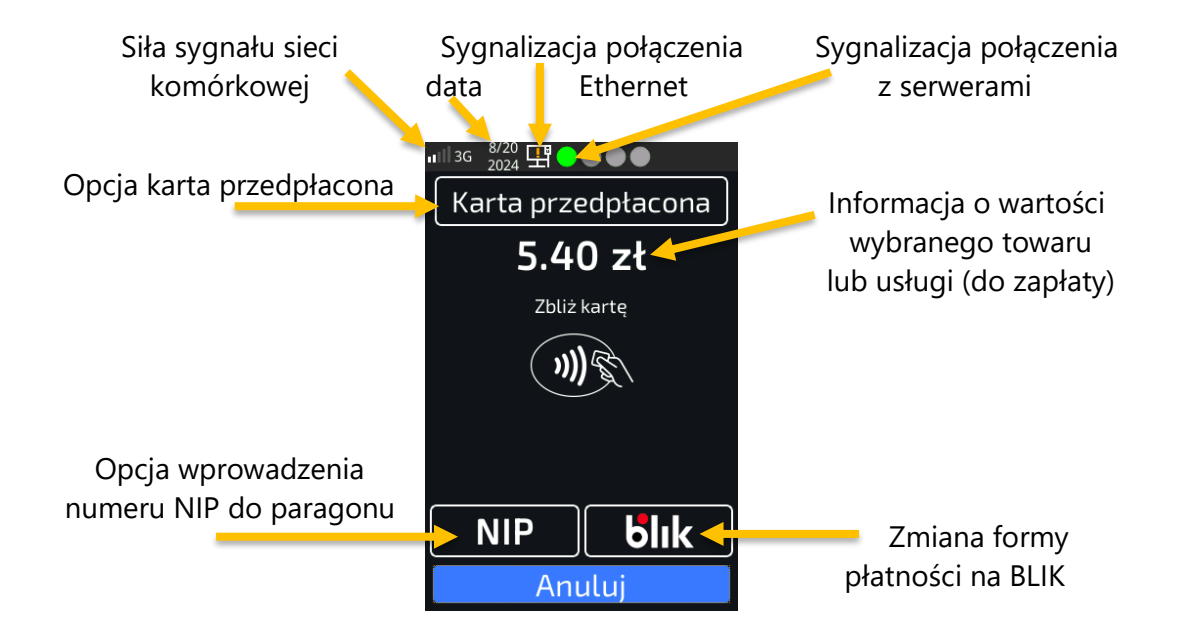

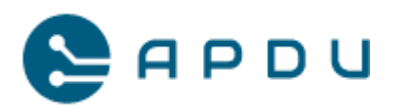

W celu dokonania płatności kartą wykonaj następujące czynności:

1. Dotknij ekran aby rozpocząć:

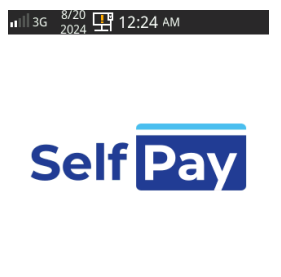

Dotknij aby rozpocząć

2. Wybierz produkt na oddzielnej, fizycznej klawiaturze automatu:

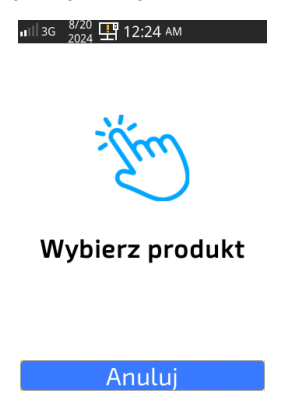

3. Terminal wyświetli kwotę do zapłaty:

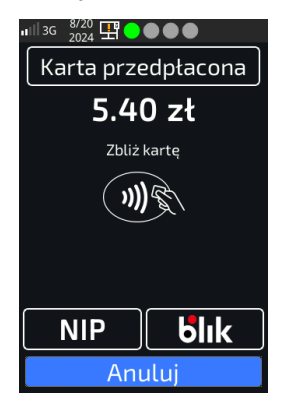

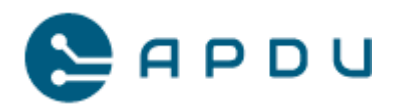

- 3.1 Płatność kartą:
- 3.1.1 Zbliż kartę do ekranu terminala lub umieść kartę w czytniku kart
- 3.1.2 Jeśli terminal poprosi, podaj swój kod PIN do karty:

|    | SPRZEDAŻ           |     |
|----|--------------------|-----|
| WP | ROWADŹ<br>2.00 PLN | PIN |
|    | ****               |     |
| 1  | 2                  | 3   |
| 4  | 5                  | 6   |
| 7  | 8                  | 9   |
| Х  | 0                  | ОК  |

3.1.3 Po odczytaniu karty nastąpi połączenie z hostem autoryzacyjnym

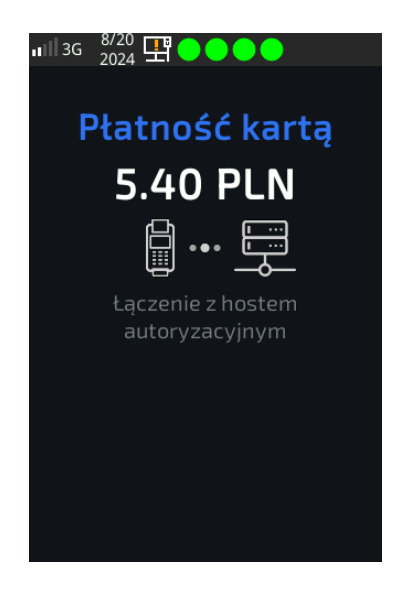

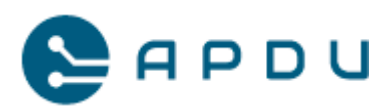

3.1.4 W przypadku zaakceptowania transakcji przez hosta nastąpi wydanie wybranego produktu:

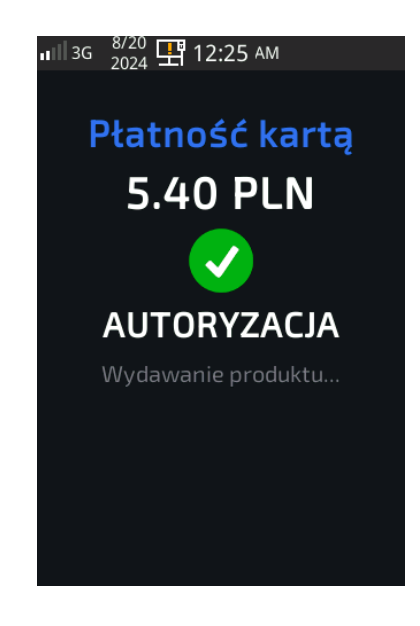

3.1.5 W przypadku zaakceptowania transakcji przez hosta i braku wydania wybranego produktu system poinformuje o zwrocie pobranych środków:

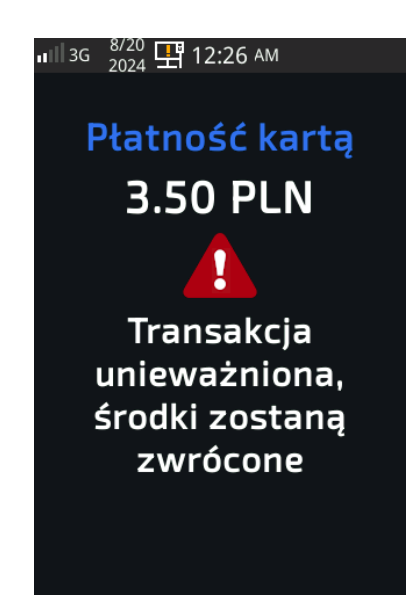

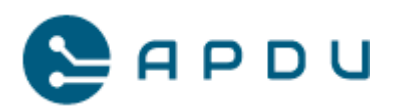

3.1.6 W przypadku odmowy przeprocesowania transakcji system poinformuje o tym fakcie:

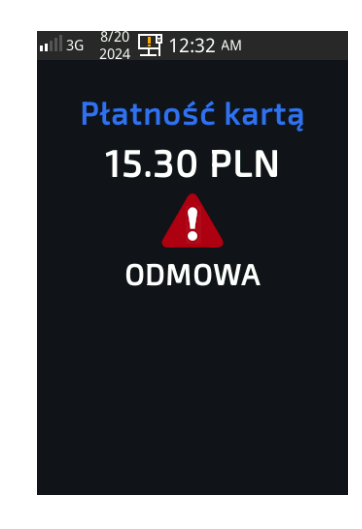

3.1.7 W przypadku zaakceptowania transakcji przez hosta transakcja zostanie zafiskalizowana i kasa wyświetli na ekranie terminala paragon wraz z kodem QR. Po zeskanowaniu kodu istnieje możliwość pobrania i zapisania paragonu w telefonie. Podpowiedź: po dotknięciu kodu QR zostanie on powiększony.

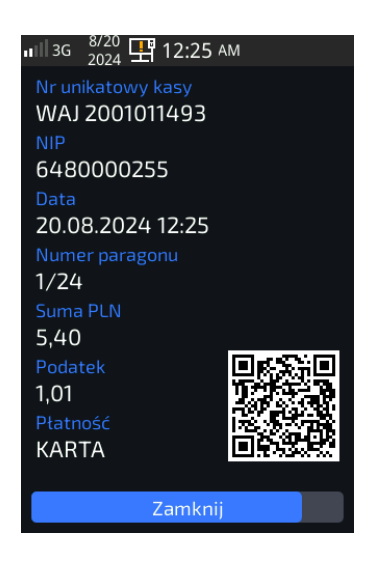

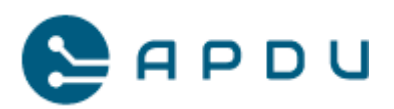

3.1.8 Po zakończeniu procesu sprzedaży terminal przejdzie do ekranu startowego i będzie gotowy do obsłużenia kolejnego zakupu:

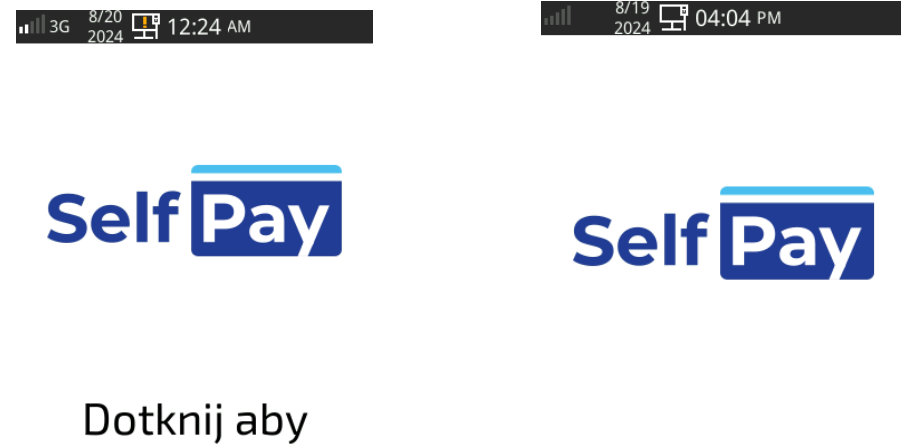

Dotknij aby rozpocząć

Wybierz produkt

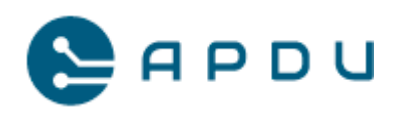

- 3.2. Płatność BLIK. W celu dokonania zapłaty BLIK-iem wykonaj następujące czynności:
  - 3.2.1.Zmień formę płatności, wybierz przycisk BLIK:

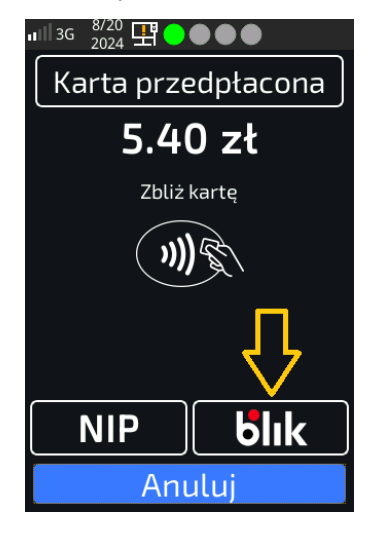

3.2.2. Wprowadź kod BLIK i zaakceptuj zielonym klawiszem, korekta "usuń",

czerwony powoduje wyjście z menu BLIK:

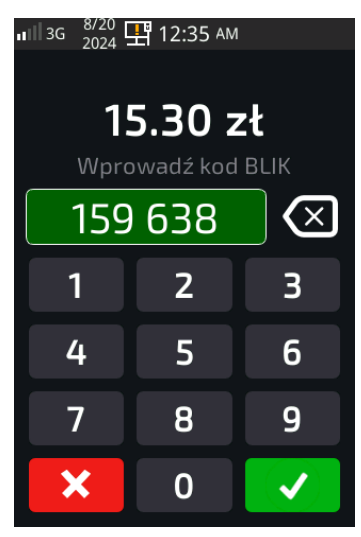

3.2.3.Po akceptacji kodu nastąpi połączenie z hostem autoryzacyjnym. System wykona adekwatne kroki dla poszczególnych sytuacji opisanych dla transakcji kartowych (punkt 3.1 strona 41).

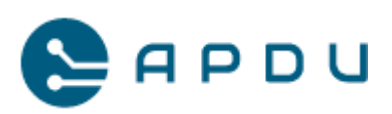

# 9.3 Płatność kartą przedpłaconą, breloczkiem zbliżeniowym

Wykorzystanie kart przedpłaconych i breloczków zbliżeniowych poszerza możliwości systemu Self Pay – rozwiązania płatniczo-fiskalnego dla urządzeń samoobsługowych o akceptację nośników przedpłaconych (tzw. prepaid).

Wdrożenie kart przedpłaconych umożliwia zrealizowanie sprzedaży przed faktycznym odebraniem usługi lub towaru. Oznacza to, że właściciel urządzenia samoobsługowego otrzymuje wynagrodzenie w postaci doładowania karty przedpłaconej, za które klient końcowy uiszcza opłatę z góry. Doładowanie oznacza, że konto przypisane do karty jest zasilone środkami, które mogą być wykorzystane przez klienta w dowolnym czasie do zakupu towaru. Rozliczenie za dokonany zakup produktu oferowanego przez automat dokonane zbliżeniową kartą przedpłaconą i brelokiem nie jest fiskalizowane.

Szczegółowy opis rozwiązania znajduje się w oddzielnym dokumencie "System kart przedpłaconych w rozwiązaniu fiskalnym Self Pay. Instrukcja obsługi Operatora."

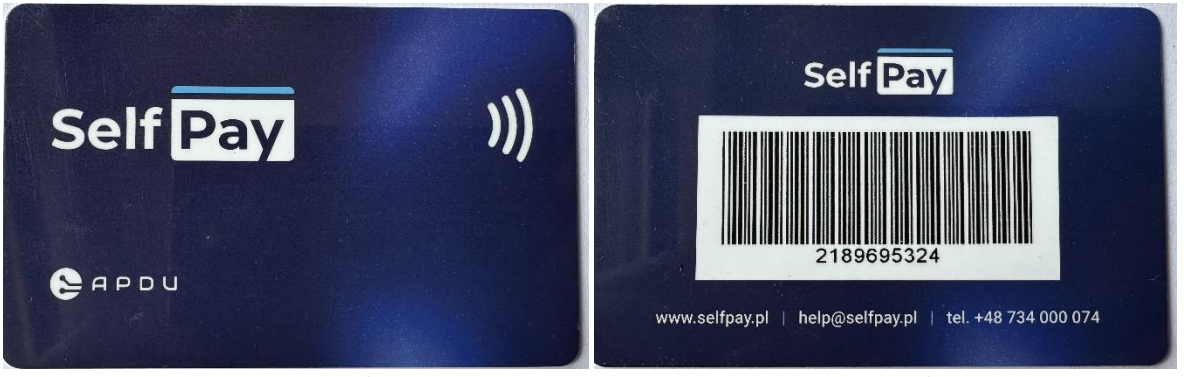

Karta przedpłacona Self Pay (awers)

Karta przedpłacona Self Pay (rewers)

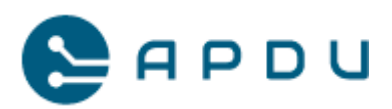

W celu dokonania płatności kartą przedpłaconą lub brelokiem, należy zmienić formę płatności na Karta przedpłacona:

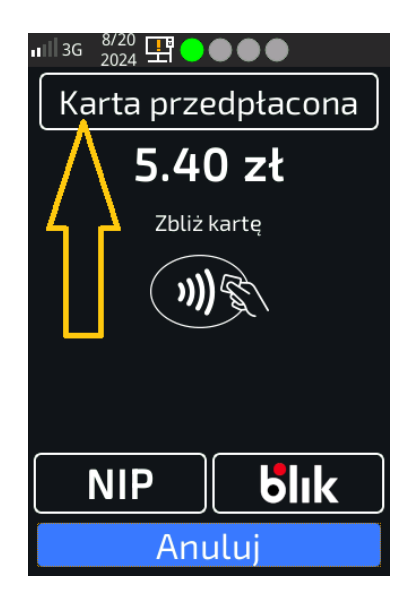

następnie zbliżyć posiadany nośnik do ekranu terminala:

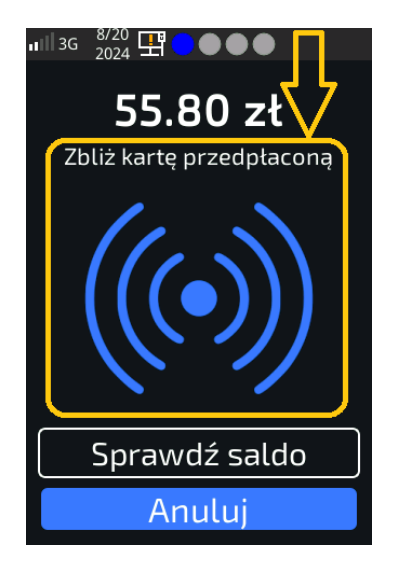

W dalszych krokach system postąpi adekwatnie jak w procesowaniu karty płatniczej. UWAGA: wyjątek – ten rodzaj płatności nie jest fiskalizowany, oznacza to, że kasa

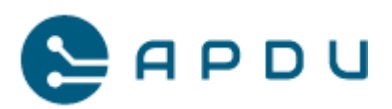

fiskalna za płatności realizowane nośnikami przedpłaconymi nie wystawiają paragonów w celu uniknięcia podwójnego opodatkowania.

Istnieje możliwość sprawdzenia salda, czyli aktualnie posiadanych środków na karcie przedpłaconej lub breloku. W tym celu należy wybrać przycisk "Sprawdź saldo":

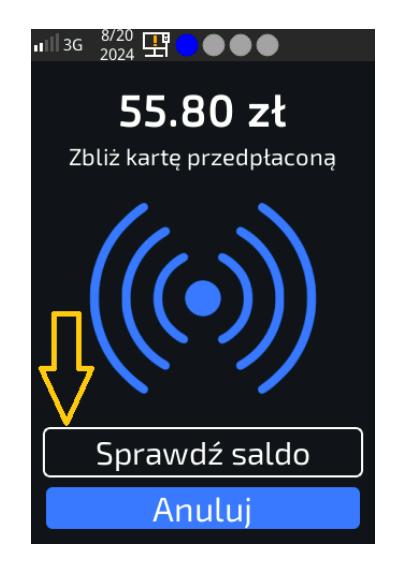

Następnie na ekranie terminala zostanie wyświetlona informacja ze stanem konta:

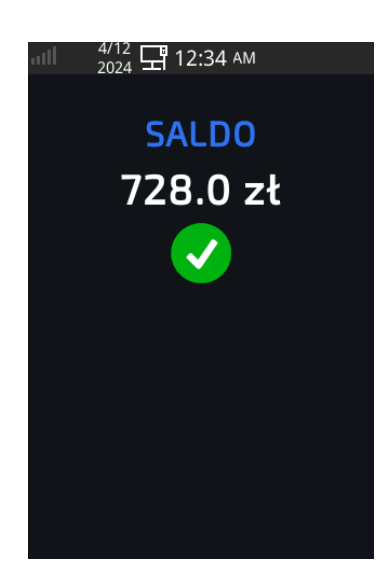

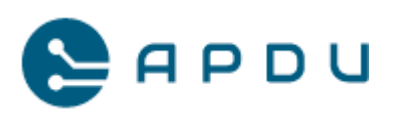

# 9.4 Paragon fiskalny kasy Elzab KW3

Po chwili od dokonania autoryzacji płatności kartą zbliżeniową, BLIK-iem lub płatności monetami rozpocznie się wystawianie paragonu fiskalnego z kodem QR. Aby pobrać paragon zeskanuj kod QR telefonem. Dotknięcie kodu spowoduje jego powiększenie.

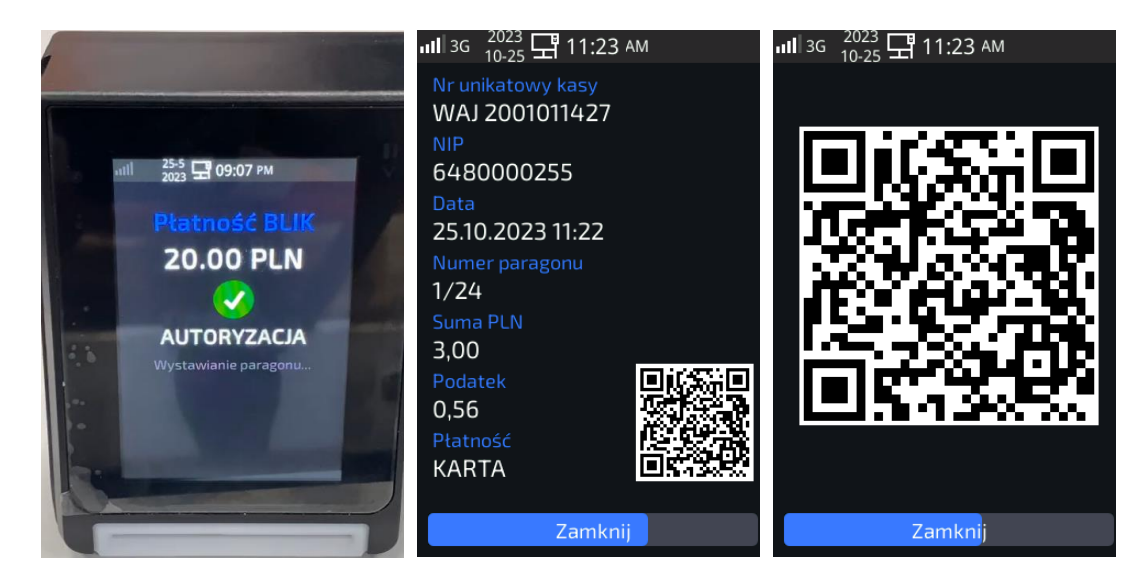

Po zeskanowaniu kodu QR zostaniesz przekierowany na stronę internetową eparagon.mojakasa.online na której udostępniony jest Twój paragon. Możesz go zapisać w telefonie.

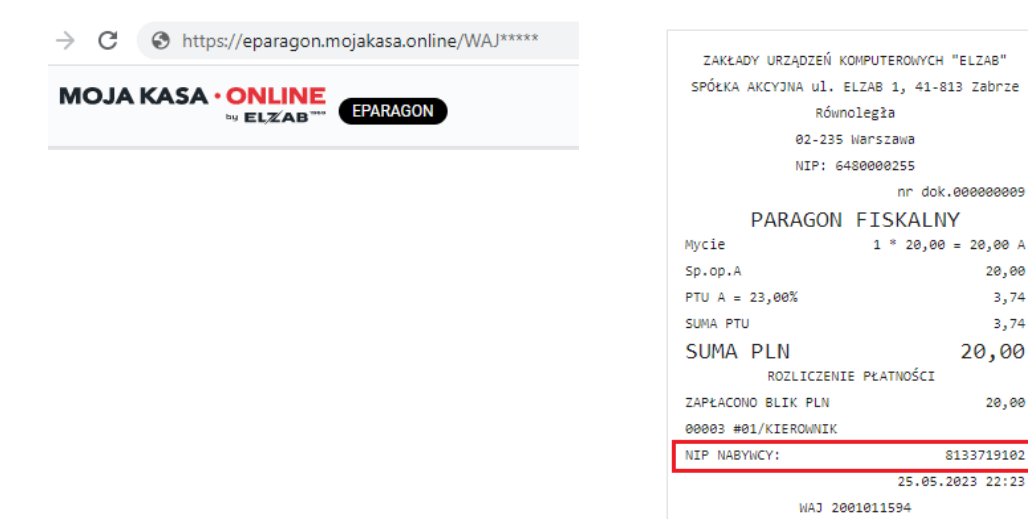

APDU Sp. z o. o., ul. Rynek 9, 36-065 Dynów, zarejestrowana przez Sąd Rejonowy dla M. Rzeszowa, XII Wydział Gospodarczy. KRS: 0000609920, NIP: 8133719102, REGON: 364042143, kapitał zakładowy: 15 000 PLN.

20,00

3,74

3,74

20,00

20,00

8133719102

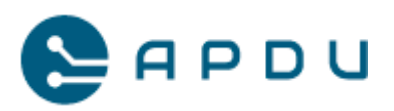

#### 9.4.1 Zawartość paragonu z kasy Elzab KW3

Po dokonaniu płatności zbliżeniową kartą płatniczą, BLIK-iem lub monetami kasa wystawi paragon fiskalny. Każdy paragon zawiera następujące informacje:

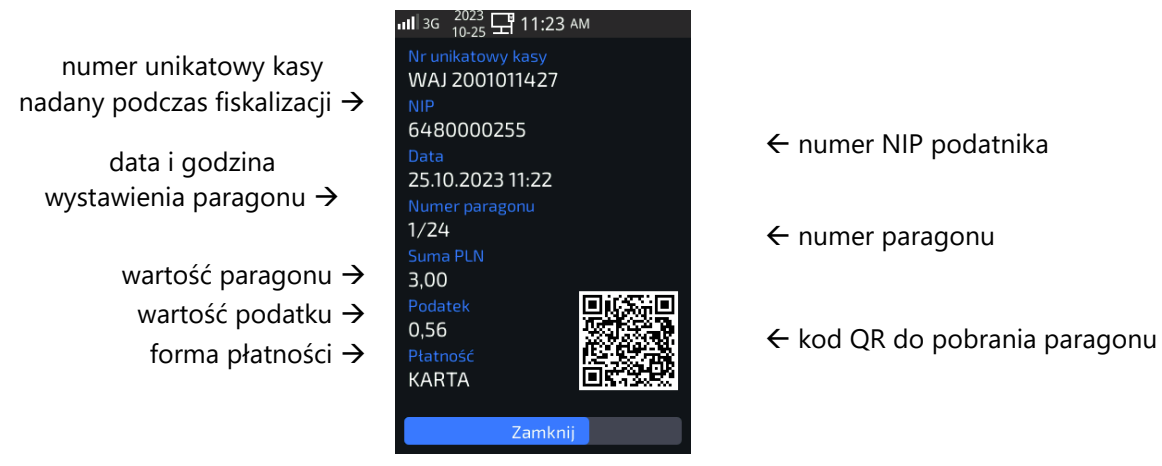

# 9.5 Paragon z NIP nabywcy z kasy Elzab KW3

Rozwiązanie Self Pay umożliwia pozyskanie paragonu z numerem NIP nabywcy (faktura uproszczona). Obsługa aplikacji odbywa się poprzez wybór odpowiednich przycisków na ekranie dotykowym terminala.

W celu otrzymania paragonu z NIP-em należy:

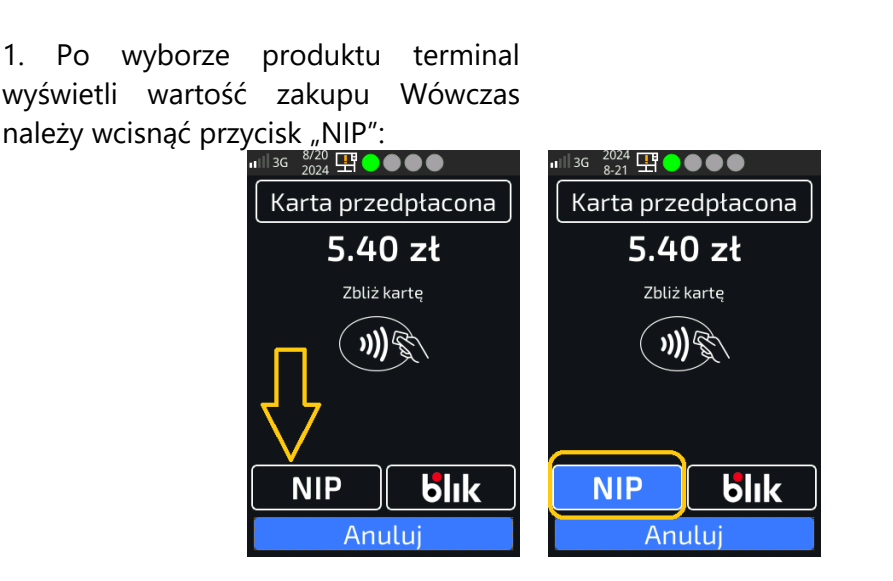

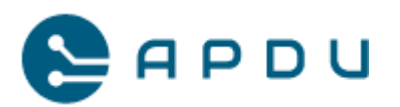

2. numerycznej. Ten numer zostanie numeru umieszczony na paragonie fiskalnym. System weryfikuje podanego numeru. Podanie błędnego numeru spowoduje podświetlenie ramki na czerwono:

Wprowadzić NIP z klawiatury 3. Po wprowadzeniu poprawnego NIP, system podświetli go kolorem zielonym. Zaakceptuj poprawność zielonym przyciskiem aby przejść do etapu płatności.

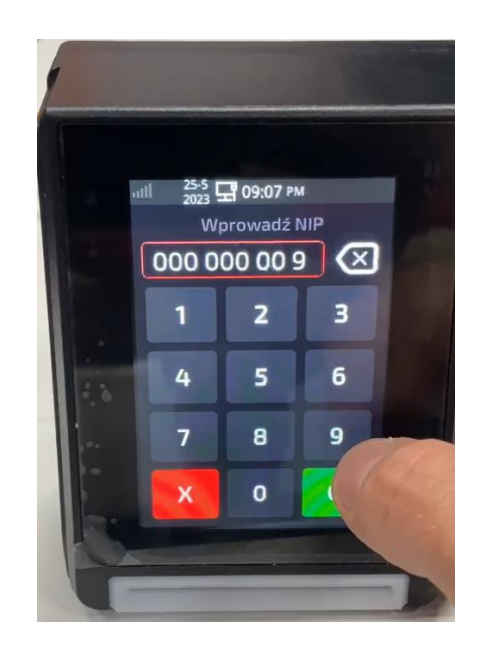

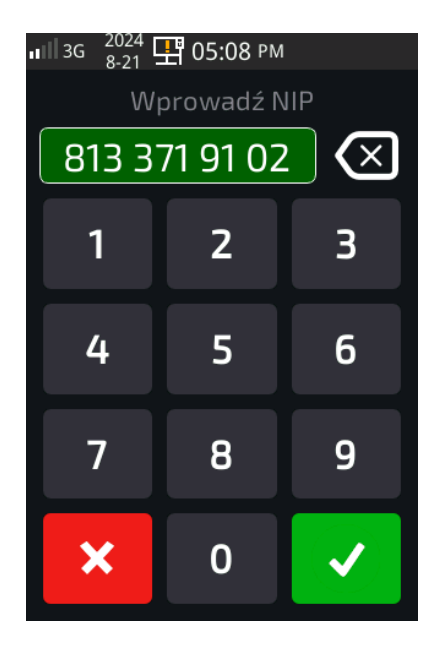

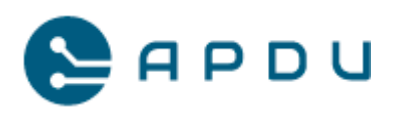

podświetlony będzie niebieskim. Dokonaj płatności<sup>2</sup> kartą zaakceptuj zielonym klawiszem: zbliżeniową, monetami lub BLIK-iem.

4. Po zaakceptowaniu, przycisk NIP 5. W sytuacji w której zmienimy formę kolorem płatności na BLIK, podaj kod, następnie

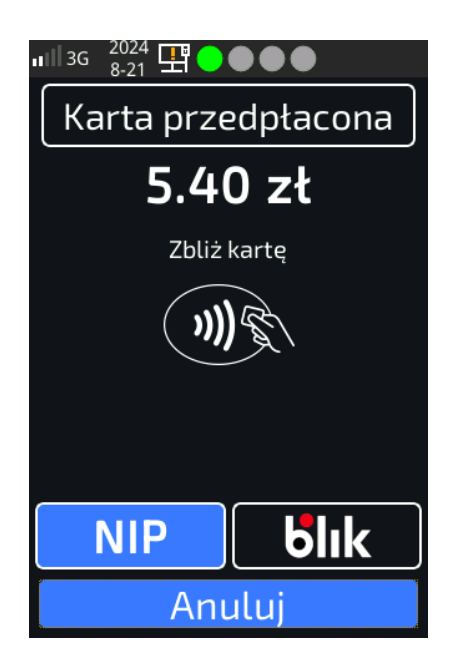

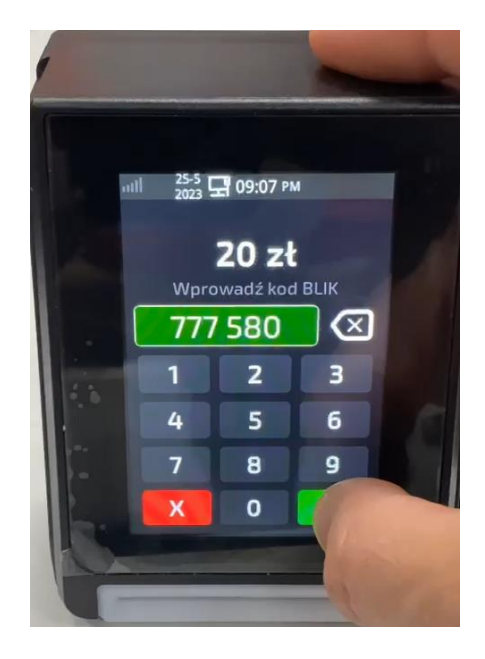

<sup>&</sup>lt;sup>2</sup> Uwaga: od momentu zaakceptowania numeru NIP, system czeka 60 sekund na dokonanie płatności. Po przekroczeniu tego czasu numer NIP zostanie usunięty z formularza aplikacji, a po dokonaniu płatności po upływie 60 sekund, zostanie wystawiony paragon bez NIP-u. W celu ponownego wprowadzenia NIP wróć do kroku 1. instrukcji.

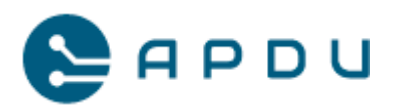

6. System oczekuje na autoryzację, w 7. Po uzyskaniu autoryzacji transakcji, przypadku transakcji BLIK. system tym Zaakceptuj transakcję w swojej aplikacji paragonu fiskalnego: bankowej.

rozpocznie wystawianie

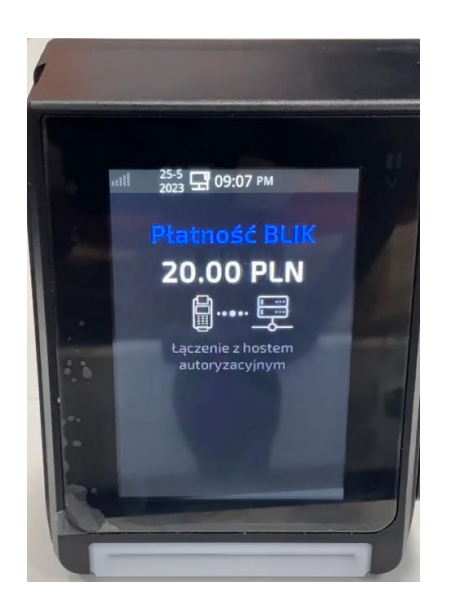

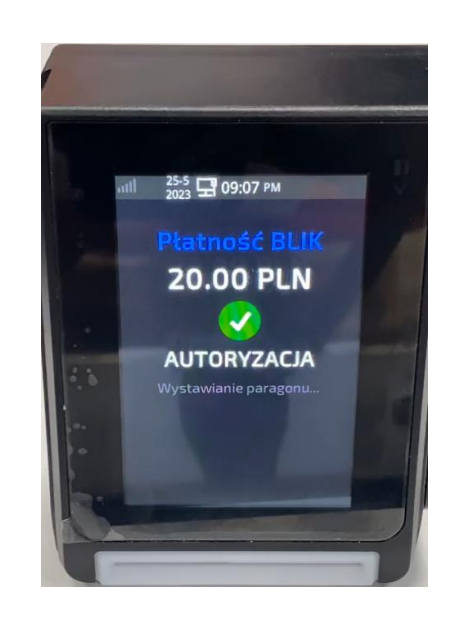

z kodem QR. W celu otrzymania paragonu on powiększony: z NIP-em zeskanuj kod telefonem:

8. Po chwili wyświetli się paragon fiskalny Podpowiedź: po dotknięciu kodu QR zostanie

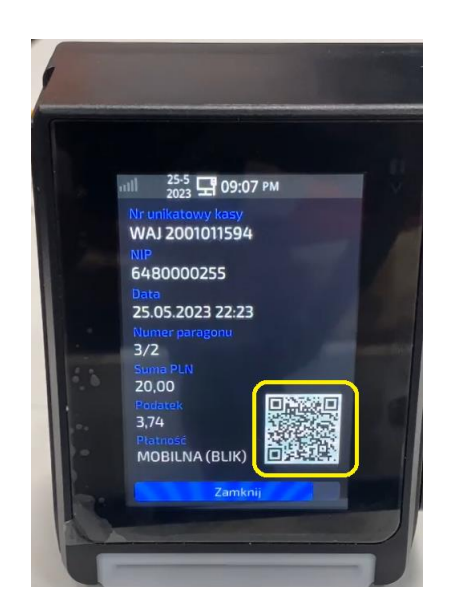

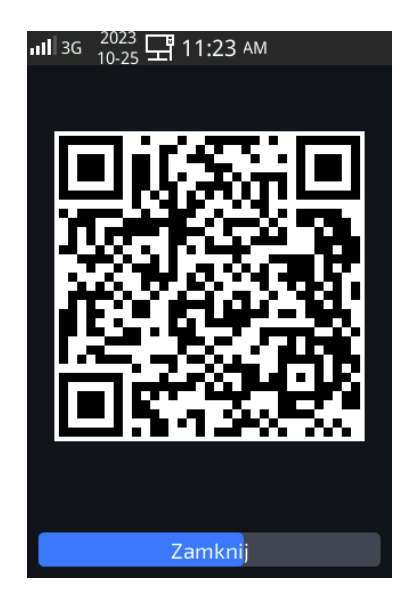

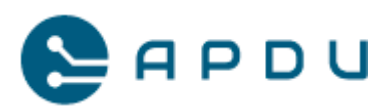

## 9.6 Portal Moja Kasa Online (Elzab)

W celu skorzystania z dostępnych funkcji portalu zaloguj się na:

https://mojakasa.online/v2/auth/login.

#### 9.6.1 Podgląd wystawionych paragonów

Jedną z najczęściej wykorzystywanych funkcji jest podgląd wystawionych paragonów i paragonów z NIP-em nabywcy. W celu umożliwienia podglądu paragonów przez portal, należy aktywować bezpłatną usługę Faktura do paragonu (dostępna po zalogowaniu: zakładka usługi  $\rightarrow$  Faktura do paragonu  $\rightarrow$  włącz usługę):

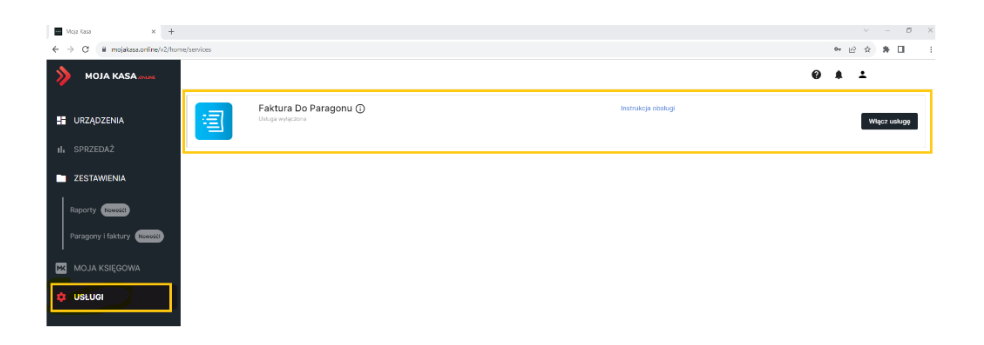

W celu podglądu wystawionych dokumentów przejdź do zakładki zestawienia, następnie paragony i faktury znajdującej się po lewej stronie ekranu:

| ≽ MOJA KASA 🛲  | MOJA KASA               |                   |                   |                |                     |              |                     |                  | 0 🖗 ±                                                                |
|----------------|-------------------------|-------------------|-------------------|----------------|---------------------|--------------|---------------------|------------------|----------------------------------------------------------------------|
|                | Paragony i faktu        | ry                |                   |                |                     |              |                     |                  |                                                                      |
| 🚦 URZĄDZENIA   | PARAGONY FA             | KTURY DO PAI      | RAGONU            |                |                     |              |                     |                  |                                                                      |
|                | Zafakturowane Do zafa   | akturowania       |                   |                |                     | 10 sierpnia  | a 2023 - 23 sie     | rpnia 2023 🛱     |                                                                      |
| ZESTAWIENIA    | Nr paragonu 🗸 🗸         | Q                 |                   |                |                     |              |                     |                  |                                                                      |
| Reporty Novoid | URZĄDZENIE 🌐            | NR<br>DOKUMENTU ÷ | DATA SPRZEDAŻY 👙  | wartość $\div$ | METODA<br>PLATNOŚCI | NP NABYWCY 👙 | FAKTURA             | ANCJE 🗸          | APOU Sp. z o.o. ul. Rynek 9, Dynów<br>Równolegia 2<br>40.155 uprzewa |
|                |                         | ٩                 |                   | ٩              | •                   | ٩            |                     |                  | NZP: 648000255                                                       |
| MOJA KSIĘGOWA  | WAJ2001011564           | 70                | 23-08-2023, 13:50 | 4,00 zł        | ۵                   |              | Brak NIP            | ~                | PARAGON FISKALNY<br>rycle 1 * 4,00 = 4,00 A                          |
| 🗘 USŁUGI       | WAJ2001011564           | 69                | 23-08-2023, 13:49 | 4,00 zł        | ۵                   |              | Brak NIP            | ~                | PTU A = 23,005 0,75<br>SUNA PTU 0,75                                 |
|                | WAJ2001011564           | 68                | 23-08-2023, 13:48 | 4,00 zł        | D                   |              | Brak NIP            | ~                | SUMA PLN 4,00<br>ROLLICIENTE PEATHOSICI<br>ZAPEACONO BLIX PUN 4,00   |
|                | 📕 WAJ2001011564         | 67                | 23-08-2023, 13:38 | 4,00 zł        | ۵                   |              | Brak NIP            | ~                | 00004 #01/KIEROMIK<br>23.05.2023 13:50<br>1452 2001011554            |
|                | 📕 WAJ2001011564         | 65                | 23-08-2023, 13:31 | 4,00 zł        | D                   |              | Brak NIP            | ~                |                                                                      |
|                | WAJ2001011564           | 64                | 22-08-2023, 11:30 | 3,00 zł        | •                   |              | 🖥 Brak NIP          | ~                |                                                                      |
|                | WAJ2001011520           | 37                | 22-08-2023, 11:51 | 20,00 zł       | ۵                   | 5555555555   | 🖹 Faktura upr.      | ~                |                                                                      |
|                | Pozycji na stronie: 8 💌 |                   |                   |                |                     |              | Pozycja 1 - 7 z 7 d | iostępnych < 1 > |                                                                      |

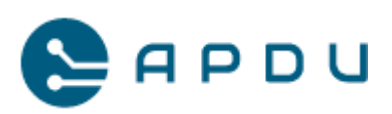

#### 9.6.2 Podgląd raportów dobowych i miesięcznych

W celu podglądu raportów dobowych i miesięcznych przejdź do zakładki zestawienia, następnie raporty znajdującej się po lewej stronie ekranu:

| PRAPOZENIA         PRaporty           DOBOWE         MESIĘCZNE           SERZZDAŻ         10 siepsie 202 • 23 siepsie 202 • Č           VIZAZZENIE ©         DOTA ©           NOJA KSIĘCOWA         VIZAZZENIE ©           NOJA KSIĘCOWA         Paryjej in strucie ® • K           NOJA KSIĘCOWA         Paryjej in strucie ® • K                                                                                                    | MOJA KASA on me         | MOJA KASA (MLINE      |                   |              |             |             |            |                   |                  | 0                      | ₽ ±             |
|----------------------------------------------------------------------------------------------------|-------------------------|-----------------------|-------------------|--------------|-------------|-------------|------------|-------------------|------------------|------------------------|-----------------|
| INTERADE       DOBOWE MESIFICZNE         SPRZZDAZ       10 serpeis 202 • 20 sierpeis 202 • 20 sierpeis 202 • 0 sierpeis 202 • 0 sierpei                                                                                                    |                         | Raporty               |                   |              |             |             |            |                   |                  |                        |                 |
| SPRZEDAŽ         ZESTAVIENA         sprzy more:         vzgozy 1 faktury more:         NOJA KSEÇOVA         SSLUCI             Przyda na storike 8             Noja 1, 21, 21, 21, 21, 21, 21, 21, 21, 21,                                                                                                    | URZĄDZENIA              | DOBOWE MI             | ESIECZNE          |              |             |             |            |                   |                  |                        |                 |
| 265 TAVIENA         scorty were         wargony latituty were         NO JA KSIĘCOWA         Skluči         Skluči         Skluči         1         1         1         1         1         1         1         1         1         1         1         1         1         1         1         1         1         1          1         1          1         1         1         1         1         1          1         1          1          1         1         1         1         1         1         1          1         1          1         1          1         1         1         1         1                                                                                                    |                         |                       |                   |              |             |             |            |                   |                  |                        |                 |
|                                                                                                    |                         |                       |                   |              |             |             | 10 sierp   | onia 2023 – 23 si | erpnia 2023 📑    |                        |                 |
| D02.002.0118 ±       D03.04 ±       D03.00010 ±       RADLANGC ±       RADLANGC ±       RADLANGC ±       RADLANGC ±       RADLANG ±       RADLANG ±       RADL                                                                                                    | ZESTAWIENIA             |                       | A                 |              |             |             |            |                   |                  | APOU Sp. z c.c. ul.    | Rynek 9, Dynów  |
| Coordy function         Image: Coordy function         Image: Coordy function                                                                                                    |                         | URZĄDZENIE –          | DATA 🚽            | NR RAPORTU 👙 | KWUTA VAL 👳 | NALEZNOSC - | PARAGONY - | NR DOKUMENTU 👙    | AKCJE 🗸          | Róunole                | glo             |
| ragoon 1 Instrum       Image: Control 1 marked in a marked in a marked in                                                                                                    | aporty Nowośći          | •                     |                   | 0            | 0           | •           | 0          | 0                 |                  | 02-235 Nat             | 52848           |
| NO.16 KSIF.COOVA         Puppin naturuin:         ************************************                                                                                                    |                         |                       |                   |              | ~           |             | ~          | _                 |                  | 1471 0404              | nr dok.eeeeeee  |
| (a) MA200010564         (b) 2-08-2023, 13:27         12         1,31 z1         7,00 z1         2         66         (c)         7,00 z1         2         66         (c)         7,00 z1         2         66         (c)         7,00 z1         2         66         (c)         7,00 z1         2         66         (c)         7,00 z1         2         66         (c)         7,00 z1         2         66         (c)         7,00 z1         2         66         (c)         7,00 z1         2         66         (c)         7,00 z1         7,00 z1         2         66         (c)         7,00 z1         7,00 z1         2         66         (c)         7,00 z1         7,00 z1         7,00 z         7,00 z         7,00         7,00         7,00         7,00         7,00         7,00         7,00         7,00         7,00         7,00         7,00         7,00         7,00         7,00         7,00         7,00         7,00         7,00         7,00         7,00         7,00         7,00                                                                                                    | ragony i laktury Nowose | 14                    |                   |              |             |             |            |                   |                  | RAPORT FISKA           | LNY DOBOWY      |
| IOUA KSIEGOWA         Puzyd in a tonie: 1 *         *         Puzyd in a tonie: 1 *         IOUA KSIEGOWA           SLUGI         *         Puzyd in a tonie: 1 *         *         IOUA KSIEGOWA         IDUA           SLUGI         *         *         IOUA KSIEGOWA         IDUA         IDUA         <                                                                                                    |                         | WAJ2001011564         | 23-08-2023, 13:37 | 12           | 1,31 zł     | 7,00 zł     | 2          | 66                | ~                | 23.00.2023 13:37       | nr rap.001      |
| Paging in a strong:         ************************************                                                                                                    | IOJA KSIĘGOWA           |                       |                   |              |             |             |            |                   |                  | Rozpoczęcie sprzedaży: | 22.05.2023 11:3 |
| SEUCI                                                                                                    |                         | Pozycji na stronie: 8 |                   |              |             |             |            | Pozycje 1 - 1 z 1 | dostępnych 🔨 🚺 🗡 | zakonczenie sprzeoszy: | 23.06.2823 13:3 |
| FVD (     1,445       FVD (     4,445       FVD (     4,445       FVD (   <                                                                                                    | ISŁUGI                  |                       |                   |              |             |             |            |                   |                  | PTU A                  | 23,00%          |
| PPG         5,445           PTG         5,445           PTG <td></td> <td></td> <td></td> <td></td> <td></td> <td></td> <td></td> <td></td> <td></td> <td>PTU B</td> <td>s,ee%</td>                                                                                                    |                         |                       |                   |              |             |             |            |                   |                  | PTU B                  | s,ee%           |
| 1     0     4,445       1     2     7       1     3     7       1     3     1       1     3     1       1     3     1       1     3     1       1     3     1       1     3     1       1     3     1       1     3     1       1     3     1       1     3     1       1     3     1       1     3     1       1     3     1       1     3     1       1     3     1       1     3     1       1     3     1       1     3     1       1     3     1       1     3     1       1     3     1       1     3     1       1     3     1       1     3     1       1     3     1       1     3     1       1     3     1                                                                                                    |                         |                       |                   |              |             |             |            |                   |                  | PTU C                  | 5,00%           |
| د         25, 179           Strate, optic/79 JL         5, 179           Strate, optic/79 JL         5, 179           Strate, optic/79 JL         6, 49           Strate, optic/79 JL         6, 49           Strate, optic/79 JL         7, 49           Strate, optic/79 JL         7, 49           Strate, optic/79 JL         7, 49           Strate, optic/79 JL         7, 49                                                                                                    |                         |                       |                   |              |             |             |            |                   |                  | PTU D                  | 0,00%           |
|                                                                                                    |                         |                       |                   |              |             |             |            |                   |                  | 1                      | 2H. PTU         |
|                                                                                                    |                         |                       |                   |              |             |             |            |                   |                  |                        |                 |
|                                                                                                    |                         |                       |                   |              |             |             |            |                   |                  | Spried. opod.PTU A     | s,e             |
|                                                                                                    |                         |                       |                   |              |             |             |            |                   |                  | Sprzed. opod.PTU B     | e,e             |
|                                                                                                    |                         |                       |                   |              |             |             |            |                   |                  | Sprzed. opod.PTU C     | e,e             |
| sprest, pol.74 y I with<br>contarty A L<br>contarty A L<br>contart |                         |                       |                   |              |             |             |            |                   |                  | Sprzed. opod.PTU D     | e,e             |
| 0.014 9/0 A 1,1<br>0.015 9/0 A 6,0<br>0.015 9/0 C 4,0<br>4.010 9/0 C 4,0<br>4.010 9/0 C 4,0<br>4.010 9/0 C 7,0<br>5.000 0 7,0                                                                                                    |                         |                       |                   |              |             |             |            |                   |                  | Sprzed. zwol.PTU E     | 0,0             |
| ante Mui e da<br>ante Mui e da<br>estato konte Mui e da<br>estato konte da la dala dala dala dala dala dala da                                                                                                    |                         |                       |                   |              |             |             |            |                   |                  | Kwota PTU A            | 1,3             |
| acta #10 C 4,0<br>40210 Million 4,0<br>40210 Million 4                                                                                                    |                         |                       |                   |              |             |             |            |                   |                  | KHOTE PTU B            | e,e             |
| e estas konta Para Estas de Carlos Antonio estas de Carlos Antonio estas de Carlos Antonio estas de Carlos Antonio de Carlos Antonio de Carlos                                                                                                    |                         |                       |                   |              |             |             |            |                   |                  | KNOTA PTU C            | e,e             |
| ection materials 7, we                                                                                                    |                         |                       |                   |              |             |             |            |                   |                  | cączna kwota PTU       | 1,31            |
|                                                                                                    |                         |                       |                   |              |             |             |            |                   |                  | cecona nasebnosc       | 7,00            |

9.6.3 Film z omówieniem portalu Moja Kasa Online

Portal Moja Kasa Online – informacje co to takiego i jakie posiada możliwości prezentowane są na filmie dostępnym <u>https://www.youtube.com/watch?v=rGGG86vWIZk</u>

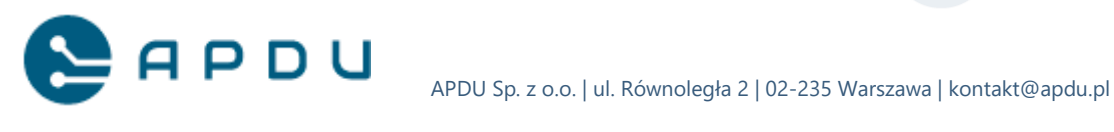

# 10. Konfiguracja jasności ekranu

W celu zmiany ustawień jasności ekranu terminala należy wykonać następujące kroki:

- 1. Zrestartuj terminal z wciśniętym przyciskiem S2 znajdującym się na tylnej ścianie terminala w celu uruchomienia w trybie serwisowym.
- 2. Przesuń ekran w lewo.
- 3. Uruchom aplikację setup. W celu wprowadzenia kodu PIN skontaktuj się z Działem Wsparcia pod adresem help@selfpay.pl
- 4. Wciśnij "1.device".
- 5. Wciśnij "3.display".
- 6. Wciśnij "2. Brightness".
- 7. Ustaw suwakiem góra/dół oczekiwaną wartość i zatwierdź zmianę przyciskiem "Enter".
- 8. Opcjonalnie dostępna funkcja stałego podświetlenia ekranu: "Backlight always on". W celu aktywacji funkcji przesuń suwak w prawo i zatwierdź zmianę przyciskiem "Enter".
- 9. Wyjdź do głównego menu wciskając przycisk "Esc".

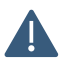

Zmiana konfiguracji podświetlenia i jasności ekranu może mieć wpływ na zużycie energii elektrycznej oraz nagrzewanie się ekranu terminala.

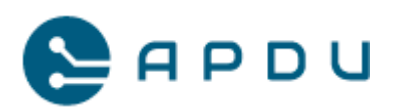

# 11. Komunikaty, błędy, diagnostyka

#### 11.1 Test połączenia i transakcja testowa

W celu wykonania transakcji testowej wykonaj następujące czynności:

- 1. Wyłącz zasilanie terminala.
- 2. Wciśnij i trzymaj przycisk "S2" znajdujący się z tyłu terminala.
- 3. Włącz zasilanie.
- 4. Poczekaj na uruchomienie terminala z wciśniętym przyciskiem "S2".
- Po uruchomieniu terminala na ekranie pojawią się trzy ikony z sakiewkami, zwolnij przycisk "S2".
- 6. Uruchom aplikację "Payment".
- 7. Wciśnij przycisk "Admin"
- 8. Wybierz z menu "Diagnostyka"
- Wybierz z menu "Połączenie", aplikacja zapyta "Czy wykonać transakcję testową?" - wciśnij "TAK".
- 10. Wprowadź/zatwierdź adres IP hosta do wykonania transakcji testowej.
- 11. Wprowadź/zatwierdź port hosta.
- 12. Wyświetli się komunikat "Trwa przesyłanie danych".
- 13. Wyświetli się rezultat testu:
  - i. Wynik pozytywny terminal prawidłowo łączy się z serwerami agenta rozliczeniowego
  - Wynik negatywny problem z połączeniem, przejdź do dalszej diagnostyki połączenia z Internetem.

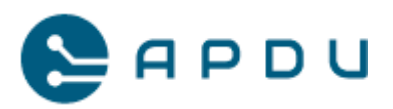

# 11.2 Błąd inicjalizacji terminala

Błąd inicjalizacji terminala może być spowodowany:

- 1. Brak połączenia z siecią Internet.
- Niedokończone formalności (procesowanie umowy, przypisanie terminala do lokalizacji i aktywacja usług na serwerach agenta rozliczeniowego).
- 3. Błędnie wprowadzony adres IP serwera TMS.

#### 11.2.1 Brak połączenia Ethernet

Rekomendowane czynności diagnostyczne, sprawdź:

- 1. Czy router jest włączony i czy sieć Ethernet jest prawidłowo skonfigurowana?
- 2. Czy terminal jest podłączony do sieci Ethernet?
- Czy terminal pobrał adres IP z DHCP routera. W tym celu wykonaj następujące kroki:
  - a. Wyłącz zasilanie terminala
  - b. Wciśnij i trzymaj przycisk "S2" znajdujący się z tyłu terminala
  - c. Włącz zasilanie
  - d. Poczekaj na uruchomienie terminala z wciśniętym przyciskiem "S2"
  - Po uruchomieniu terminala na ekranie pojawią się trzy ikony z sakiewkami, zwolnij przycisk "S2".
  - f. Dotknij ekran w dowolnym miejscu i przesuń go w prawo
  - g. Uruchom aplikację "Selftest"
  - h. Wciśnij następującą sekwencję klawiszy numerycznych (bezpośrednio jeden po drugim): 3 (communication) → 3 (Ethernet) → 5 (Ethernet DHCP test) → na ekranie terminala wyświetli się adres IP terminala, maska, gateway i DNSy
  - i. Jeśli adres się nie pobrał, sprawdź konfigurację routera i połączenie router – terminal.

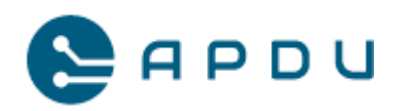

- j. Jeśli adres IP został przydzielony przez DHCP, sprawdź czy podczas inicjalizacji terminala został podany poprawny adres IP, port i timeout do połączenia się z systemem TMS agenta rozliczeniowego Planet Pay.
- k. Wciśnij czterokrotnie przycisk "ESC" aby wyjść do głównego menu serwisowego

#### 11.3 Karta pamięci

Karta pamięci zainstalowana w terminalu przechowuje dane związane z bieżącą eksploatacją. Jakiekolwiek próby ingerencji w kartę pamięci, w tym jej formatowanie grozi utratą danych (w szczególności danych fiskalnych) i w konsekwencji koniecznością zgłoszenia tego faktu do właściwego Urzędu Skarbowego.

#### 11.4 Brak karty pamięci

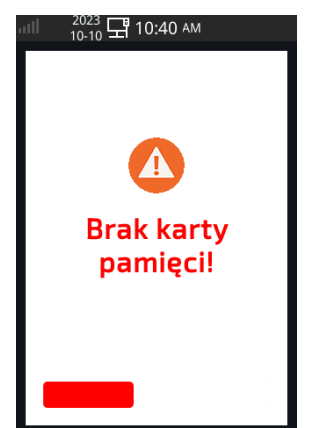

Pojawienie się komunikatu "Brak karty pamięci" może oznaczać usuniętą kartę z gniazda terminala, brak styku karta-gniazdo lub uszkodzenie karty pamięci. Jeśli po przeprowadzonych czynnościach diagnostycznych komunikat pojawia się nadal, skontaktuj się z Działem Wsparcia Self Pay.

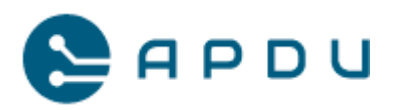

# 11.5 Konieczny restart aplikacji

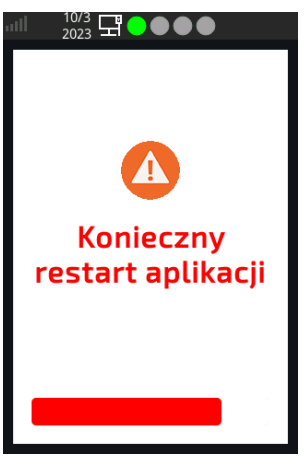

Pojawienie się komunikatu "Konieczny restart aplikacji" pojawia się po zakończeniu aktualizacji aplikacji płatniczej, po wyjściu z menu serwisowego. Restart wykona się automatycznie.

## 11.6 Błąd wystawiania paragonu!

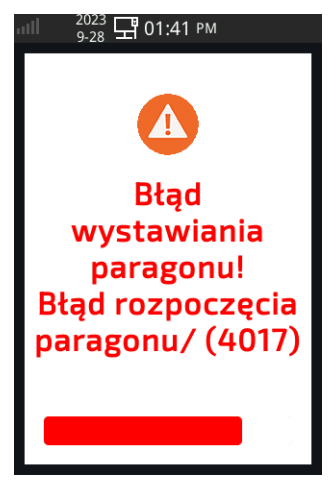

Pojawienie się komunikatu "Błąd wystawiania paragonu! Błąd rozpoczęcia paragonu /(4017) pojawi się przy wyjętej karcie pamięci z terminala lub jej uszkodzeniu. Jeśli zauważysz taki komunikat skontaktuj się niezwłocznie z Pomocą Techniczną Self Pay.

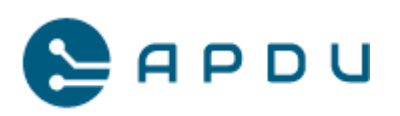

# 11.7 Komunikat "Tamper".

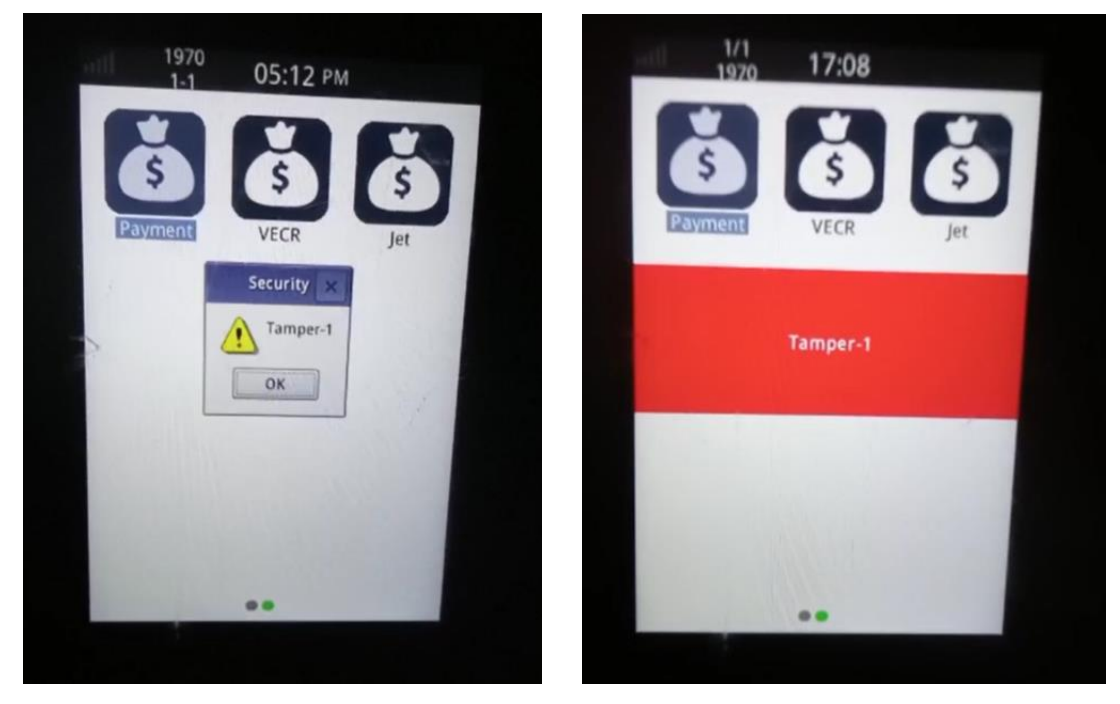

Wyświetlenie się komunikatu "Tamper" oznacza naruszenie modułu bezpieczeństwa terminala. Jeśli zauważysz taki komunikat skontaktuj się niezwłocznie z Pomocą Techniczną Self Pay.

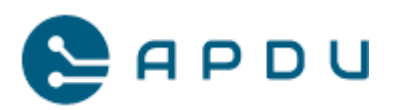

### 11.8 Przypadki szczególne

#### 11.8.1 Terminal nie wykrywa połączenia Ethernet

W przypadku w którym po zainstalowaniu terminala i podłączenia przewodu Ethernet terminal nie uruchamia się i sygnalizuje problem z połączeniem czerwonym wykrzyknikiem wewnątrz symbolu monitora:

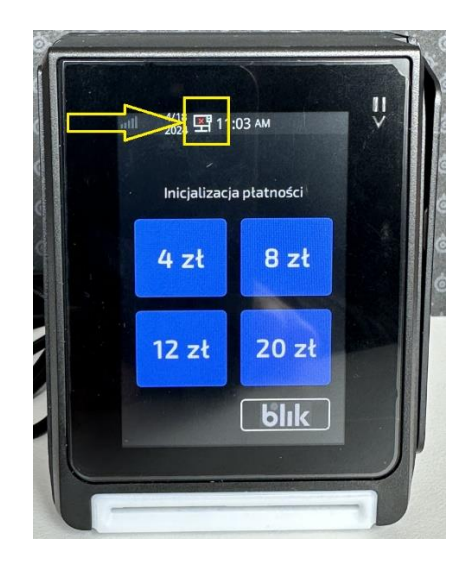

należy wykonać następującą procedurę:

- 1. Uruchomić terminal w trybie serwisowym. Sposób opisany w punkcie 7.1 strona nr 30.
- 2. Przesunąć widok ekranu terminala w prawo (dotykając ekran)
- 3. Uruchomić aplikację Selftest

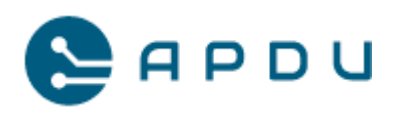

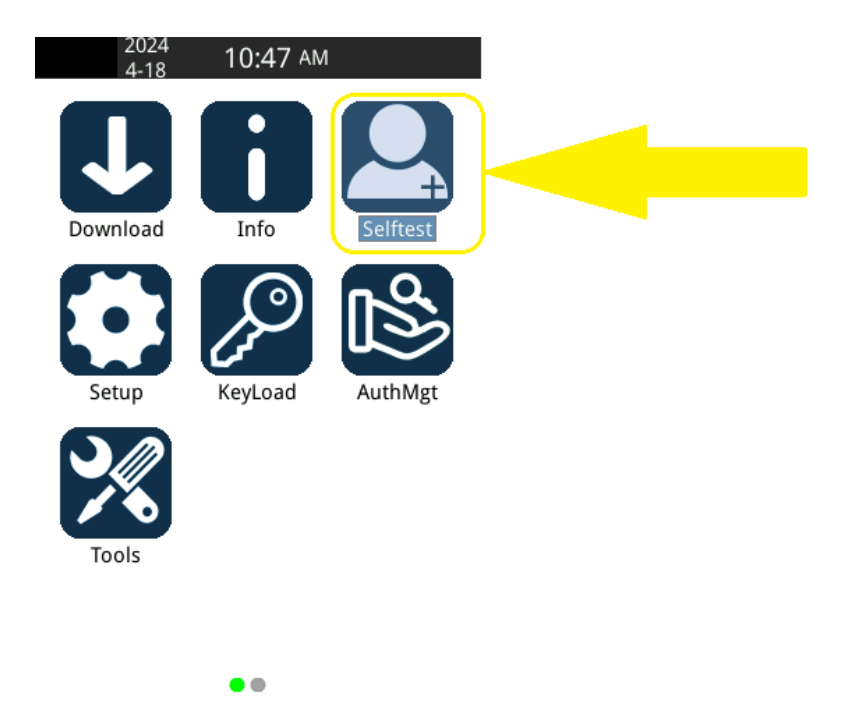

4. Wcisnąć "3" lub wybrać pozycję "3.Communication":

| 우 Selfte | st        |      |       |
|----------|-----------|------|-------|
| 1 keypa  | d         |      | >     |
| 2 Card R | Reader    |      | >     |
| 3 Comm   | unication | ı    | >     |
| 4 Extern | almemor   | у    | >     |
| 5 Contra | ctless LE | D    | >     |
| 6 Screen | )         |      | >     |
| F1       | F2        | F3   |       |
| 1        | 2         | 3    | •     |
| 4        | 5         | 6    | ESC   |
| 7        | 8         | 9    | <-    |
| ABC      | 0         | CHAR | Enter |

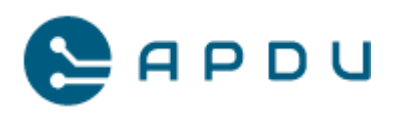

5. Wcisnąć "3" lub wybrać pozycję "3.Ethernet"

| 💿 Comn   | nunicati | on   |       |
|----------|----------|------|-------|
| 1 RS232  |          |      | >     |
| 2 Wirele | ss Moder | n    | >     |
| 3 Ethern | iet      |      | >     |
|          |          |      |       |
|          |          |      |       |
|          |          |      |       |
| F1       | F2       | F3   |       |
| 1        | 2        | 3    | •     |
| 4        | 5        | 6    | ESC   |
| 7        | 8        | 9    | <-    |
| ABC      | 0        | CHAR | Enter |

 Wybrać "5" lub pozycję "5.Ethernet DHCP Test" w celu uruchomienia testu. Poczekać na wynik testu.

| 💿 Ether   | net Self   | test |       |
|-----------|------------|------|-------|
| 1 Etherr  | net Config | gure | >     |
| 2 Etherr  | net TCP Te | st   | >     |
| 3 Etherr  | net UDP T  | est  | >     |
| 4 Etherr  | net Ping T | est  | >     |
| 5 Etherr  | net DHCP   | Test | >     |
| 6 Etherr  | net MAC    |      | >     |
| <b>F1</b> | F2         | F3   |       |
| 1         | 2          | 3    | •     |
| 4         | 5          | 6    | ESC   |
| 7         | 8          | 9    | <-    |
| ABC       | 0          | CHAR | Enter |

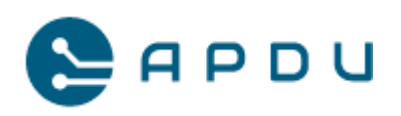

 Jeśli wynik testu zakończy się powodzeniem, terminal wyświetli przydzielony adres IP, maskę, bramę i DNS-y. Poniższy widok oznacza, że adres IP został przydzielony i terminal powinien uzyskać łączność sieciową.

| 💩 Ether  | net Self                                            | test                                                |           |
|----------|-----------------------------------------------------|-----------------------------------------------------|-----------|
| C<br>DNS | IP:192.16<br>Mask:255.<br>Sateway:19<br>S:192.168.0 | 58.70.194<br>255.255.0<br>92.168.70.3<br>50.128;8.8 | 3<br>.8.8 |
| 0 1 1 m  | ur filde                                            |                                                     |           |
| F1       | F2                                                  | F3                                                  |           |
| 1        | 2                                                   | 3                                                   | •         |
| 4        | 5                                                   | 6                                                   | ESC       |
| 7        | 8                                                   | 9                                                   | <-        |
| ABC      | 0                                                   | CHAR                                                | Enter     |

8. W przypadku negatywnego wyniku testu:

| 8 | Ether              | net Se                                  | lftest |       |     |
|---|--------------------|-----------------------------------------|--------|-------|-----|
| 4 |                    |                                         |        |       |     |
|   | (                  |                                         |        |       |     |
|   | General<br>General | en anna anna anna anna anna anna anna a |        |       |     |
|   | F1                 | F2                                      | F3     |       | 3   |
|   | 1                  | 2                                       | 3      |       |     |
|   | 4                  | 5                                       | 6      | ESC   |     |
|   | 7                  | 8                                       | 9      | <.    |     |
|   | ABC                | 0                                       | CHAR   | Enter | 1.0 |

należy :

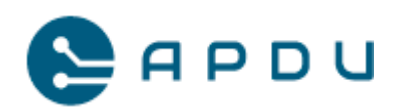

- 1. Sprawdzić czy przewód jest podłączony do gniazda LAN terminala
- 2. Sprawdzić konfigurację routera
- 3. Sprawdzić czy przewód nie jest uszkodzony
- 4. Sprawdzić czy wtyczka RJ45 nie jest uszkodzona
- 5. Sprawdzić połączenie na innym przewodzie Eth
- Sprawdzić połączenie z innym źródłem dostępu do Internetu, np. udostępnić Internet z laptopa

Jeśli wszystkie wymienione wyżej czynności nie rozwiążą problemu należy skontaktować się z Wsparciem Technicznym Self Pay.

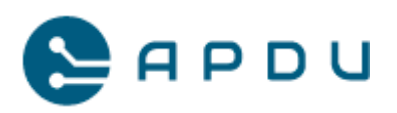

# 12. Zbiór dobrych praktyk

### 12.1 Wymagania przed instalacyjne

Przed rozpoczęciem instalacji u klienta sprawdź czy wszystkie wymagania przed instalacyjne zostały spełnione, na przykład: przeprocesowanie umowy i aktywacja terminali, doprowadzone okablowanie z zasilaniem do miejsca instalacji, dobór i przygotowanie odpowiednich przewodów, przygotowanie odpowiedniej konfiguracji itp. i czy pokrywają się zakresem w zleceniu instalacji. Jeśli montaż przewidziany jest w kilku lokalizacjach – sprawdź przed wyjazdem który terminal (numer seryjny i numer TID) został przypisany do jakiej lokalizacji. Zmiana miejsca instalacji terminala może spowodować brak możliwości jego uruchomienia (połączenia z serwerami agenta rozliczeniowego).

#### 12.2 Wersja oprogramowania

Przed rozpoczęciem instalacji u klienta sprawdź czy terminal posiada najnowszą wersję oprogramowania (dotyczy to wariantu zarówno Elzab jak i Novitus). Szczegóły opisano w rozdziale 6. W przypadku konieczności aktualizacji oprogramowania kasy Novitus SDF3, skontaktuj się z instalatorem.

### 12.3 Udokumentowanie wdrożenia

W trakcie wdrożenia spisz lub zrób zdjęcia numerów seryjnych instalowanych terminali z przyporządkowaniem do poszczególnych automatów wraz z numerami TID oraz numerami unikatowymi kas Elzab KW3, które zostały nadane podczas procesu fiskalizacji. Wyżej wymienione informacje należy przesłać na adres e-mail: help@selfpay.pl z adnotacją którego automatu dotyczą.

Pomocną informacją jest umieszczenie powyższych numerów na wewnętrznej stronie obudowy automatu (np. wodoodpornym markerem).

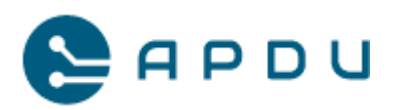

# 13. Pomoc techniczna i obsługa zgłoszeń

# 13.1 Obowiązujące przepisy i obowiązki Podatnika

### UWAGA!

Zgodnie z obowiązującym <u>Rozporządzeniem ministra</u> <u>finansów z dnia 26 maja 2020 w sprawie kas rejestrujących</u>, w przypadku braku możliwości wystawienia paragonu przez kasę fiskalną Elzab KW3 (błąd weryfikacji danych, inne uszkodzenie kasy), awarii lub utraty terminala płatniczego Podatnik ma obowiązek niezwłocznie powiadomić o tym fakcie Wsparcie Techniczne Self Pay oraz odpowiedni Urząd Skarbowy. Za niedotrzymanie czasu reakcji wymaganego przepisami, w razie kontroli Urzędu Skarbowego mogą zostać nałożone kary finansowe za każde wykryte naruszenie. Więcej szczegółów poniżej.

W sytuacji, w której wystąpi którykolwiek z powyższych przypadków, Podatnik ma obowiązek wyłączyć dany automat w celu zapobiegnięcia sytuacji, w której transakcja dochodzi do skutku i paragon fiskalny nie jest wystawiony. Automat powinien być wyłączony z użycia do czasu przywrócenia poprawnego działania kasy fiskalnej i/lub terminala płatniczego.

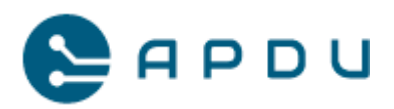

### 13.2 Pomoc techniczna

W razie stwierdzenia nieprawidłowości związanych z eksploatacją rozwiązania fiskalnego dla automatów samoobsługowych należy skontaktować się z Pomocą Techniczną Self Pay, która jest do Państwa dyspozycji od poniedziałku do piątku w godzinach 8:00-16:00 (z wyjątkiem świąt i dni ustawowo wolnych od pracy). Zgłoszenia kierowane do Pomocy Technicznej Self Pay są przyjmowane pocztą elektroniczną lub telefonicznie.

### e-mail: help@selfpay.pl

#### tel. +48 734 000 074

W celu zarejestrowania zgłoszenia należy przesłać wypełniony Formularza Zgłoszenia Serwisowego:
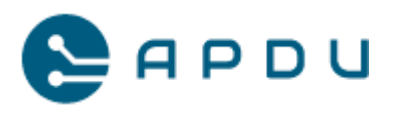

# Self Pay

Zgłoszenie serwisowe

Dane kontaktowe:

| lmię i nazwisko |  |
|-----------------|--|
| Numer telefonu  |  |
| Adres email     |  |
| nr NIP klienta  |  |

Wstępna diagnostyka:

| Pytanie                                                                                                    | TAK | NIE |
|----------------------------------------------------------------------------------------------------|-----|-----|
| Czy w ostatnim czasie były prowadzone jakiekolwiek zmiany w okablowaniu, urządzeniach automatu                                                                              |     |     |
| wprowadzonych zmian, kontakt do instalatora.                                                                                                    |     |     |
| Czy terminal się uruchamia? (ekran świeci, terminal wydaje dźwięki)                                                                                                    |     |     |
| Czy terminal posiada poprawnie doprowadzone zasilanie?                                                                                                    |     |     |
| Czy terminal jest prawidłowo zainstalowany, podłączony i zintegrowany ze sterownikiem lub<br>komputerem sterującym automatem?                                               |     |     |
| Jakie informacje są wyświetlane na ekranie terminala? Jaki jest kod i opis błędu?                                                                                           |     |     |
| Czy terminal posiada stały, nieograniczony dostęp do sieci Internet? Jaki (Ethernet, GPRS)?                                                                                 |     |     |
| Czy w połączeniu z siecią Internet pośredniczą inne urządzenia zainstalowane w ramach infrastruktury dostępowej do sieci Internet (hub-y, <u>switch</u> -e, router-y itp.)? |     |     |

Szczegóły zgłoszenia:

| Numer seryjny terminala<br>Iub numer TID |  |
|------------------------------------------|--|
| Data i godzina<br>wystąpienia awarii     |  |
| Numer listu przewozowego                 |  |
| Szczegółowy opis problemu                |  |

Formularz Zgłoszenia serwisowego

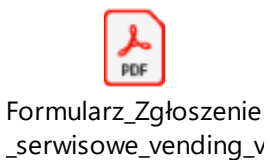

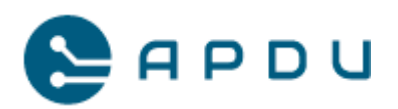

## Zgłoszenia niekompletne, niezawierające minimalnego zakresu informacji umożliwiających analizę zgłoszenia mogą wydłużyć proces obsługi.

Na podstawie zarejestrowanego zgłoszenia odbywa się jego wstępna weryfikacja i dalsza analiza.

### 13.3 Opis przypadku, zasady postępowania.

Inwestor otrzymał informację od klienta o awarii automatu samoobsługowego. Po oględzinach okazało się, że prawdopodobnie doszło do awarii kasy fiskalnej, na ekranie terminala wyświetla się komunikat o błędzie "X". Inwestor skontaktował się z Pomocą Techniczną Self Pay przesyłając wypełniony formularz zgłoszeniowy. Na tej podstawie zarejestrowane zostało zgłoszenie i rozpoczęto analizę problemu. W międzyczasie automat został wyłączony z użytkowania. W wyniku wstępnej analizy Self Pay zgłosił problem do producenta kasy fiskalnej KW3, firmy Elzab, z prośbą o szczegółową analizę zgłoszenia. Serwis producenta odesłał opinię dotyczącą diagnozy awarii, z której wynika nieodwracalne uszkodzenie oprogramowania kasy. W tej sytuacji Pomoc Techniczna Self Pay skontaktowała się z informacją zwrotną do Inwestora i uzgodniono czynności konieczne do wykonania:

 Przygotowanie wniosku o wyrejestrowanie kasy fiskalnej do złożenia w Urzędzie Skarbowym w ciągu 24 godzin. Druk należy wypełnić, wydrukować i podpisać. Potrzebne są 2 egzemplarze – jeden dla US, drugi potwierdzający złożenie dokumentu dla Inwestora. Dokument należy zachować na potrzeby ewentualnej kontroli z US. Link do formularza: https://elzab.com.pl/ftp/serwis/wniosek wyrejestrowanie kw.doc

APDU Sp. z o. o., ul. Rynek 9, 36-065 Dynów, zarejestrowana przez Sąd Rejonowy dla M. Rzeszowa, XII Wydział Gospodarczy. KRS: 0000609920, NIP: 8133719102, REGON: 364042143, kapitał zakładowy: 15 000 PLN.

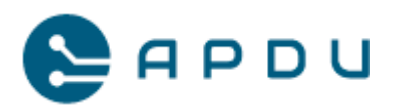

#### Podpowiedź jak wypełnić formularz:

## WNIOSEK O WYREJESTROWANIE KASY REJESTRUJĄCEJ MAJĄCEJ POSTAĆ OPROGRAMOWANIA Z EWIDENCJI KAS

| I. MIEJSCE SKŁADANIA WNIOSKU                                                                                    |                                                               |                                                |
|----------------------------------------------------------------------------------------------------|---------------------------------------------------------------|------------------------------------------------|
| Naczelnik urzędu skarbowego, do które                                                                           | go jest składany wniosek: <mark>xxx Naczelnik Urzędu S</mark> | skarbowego Nazwa Miejscowości <mark>xxx</mark> |
| II. DANE PODATNIKA                                                                                              |                                                               |                                                |
| Identyfikator podatkowy NIP podatnika                                                                           | r xxxxxxxxx                                                   |                                                |
| Nazwa <sup>2</sup> /Nazwisko i pierwsze imię <sup>3</sup> : xxx                                                 | x Nazwa podmiotu gospodarczego, imię i nazwisko               | ) XXX                                          |
| The second                                                                                                    | · · · · · · ·                                                 |                                                |
| Kraj: POLSKA                                                                                                    | Wojewodztwo: xxxxxxxx                                         | Gmina/Dzielnica: xxxxxxxx                      |
| Ulica: XXXXXXXXXXXXXXXXXXXXXXXXXXXXXXXXXXXX                                                                     | Nr domu: xxxxxxxxx                                            | Nr Iokalu: xxxxxxxx                            |
| Miejscowośc: XXXXXXXX                                                                                           | Kod pocztowy: xx-xxx                                          | Telefon: XXXXXXXX                              |
| Adres e-mail: XXXXXXXX                                                                                          |                                                               |                                                |
| III. TRESC WNIOSKU                                                                                              |                                                               | · · · · · · · · · · · · · · · · · · ·          |
| Zwracam się z wnioskiem o wyrejestro                                                                            | wanie kasy rejestrującej mającej postac oprogramo             | wania o parametrach okresionych w części IV    |
| z powodow wskazanych w częsci V.                                                                                | Α CEL ΜΑΙΑ CEL DOCTA Ć ODDOCDA MOWANIA                        | VTÁDEL DOTVCZV WOLLOGEV                        |
| IV. PARAMETRY KASY REJESTRUJ                                                                                    | ĄCEJ MAJĄCEJ POSTAC OPROGRAMOWANIA,                           | KIUREJ DUTYCZY WNIOSEK                         |
| Numer unikatowy: xxx do sprawdzenia                                                                             | na portatu Mojakasaonine we własciwościach usz                | kodzonej kasy xxx                              |
| Numer ewidencyjny: xxx do sprawdzen                                                                             | na na portatu Mojakasaonine we właściwościach t               | iszkodzonej kasy xxx                           |
| Data fiskalizacji: xxx do sprawdzenia n                                                                         | a portalu Mojakasaonline we właściwościach uszk               | odzonej kasy xxx                               |
| Adres używania kasy: xxxxxxxxxxxxx                                                                              | xxxxxxxxx                                                     |                                                |
| V. POWÓD WYREJESTROWANIA                                                                                        | 0                                                             |                                                |
| <ul> <li>Zakończenie pracy w trybie fiskalny</li> </ul>                                                         | m                                                             |                                                |
| <ul> <li>Zakończenie działalności gospodarci</li> </ul>                                                         | zej                                                           |                                                |
| • Uszkodzenie kasy                                                                                              | 5                                                             |                                                |
| <ul> <li>Kradzież kasy</li> </ul>                                                                               |                                                               |                                                |
| <ul> <li>Inne utracenie kasy</li> </ul>                                                                         |                                                               |                                                |
|                                                                                                    |                                                               |                                                |
|                                                                                                    |                                                               |                                                |
| VI. OSWIADCZENIE PODATNIKA                                                                                      |                                                               |                                                |
| A. Oswiadczani <sup>3</sup> , że:                                                                               | nu kasy                                                       |                                                |
| • Korzystałem z ulgi z tytułu zaku                                                                              | <u>pu kasy</u>                                                |                                                |
| <ul> <li>Korzystałem z ulgi z tytułu zakupu kaj</li> </ul>                                                      | sy<br>zv i zakończyłem działalność gospodarcza w okresie      | 3 lat od dnja roznoczecja prowadzenja          |
| ewidencii sprzedaży, w związku z tym z                                                                          | yracam na rachunek urzedu skarbowego ulge z tytuł             | y zakupu kasy w wysokości określonej           |
| w części B                                                                                                    | wracani na rachunek urzędu skarbowego urgę z tytur            | u zakupu kasy w wysokości okreśtoliej          |
| B. Wysokość ulgi do zwrotu (wypełnia s                                                                          | ie w przypadku zaznaczenia w cześci A opcii "Korzy            | vstałem z ulgi z tytułu zakupu kasy            |
| i zakończyłem działalność gospodarcza y                                                                         | v okresie 3 lat od dnia rozpoczecia prowadzenia ewi           | dencji sprzedaży, w związku z tym zwracam na   |
| rachunek urzędu skarbowego ulgę z tytu                                                                          | u zakupu kasy w wysokości określonej w części B")             | :                                              |
| VII. DATA I MIEJSCE SPORZĄDZE                                                                                   | NIA WNIOSKU ORAZ PODPIS SKŁADAJĄCH                            | EGO WNIOSEK                                    |
| Data (dd-mm-rrrr): <mark>xx.xx.xx</mark>                                                                        |                                                               |                                                |
| Miejsce: <mark>xxxxxx</mark>                                                                                    |                                                               |                                                |
| Imię i nazwisko: xxxxxxxxxxx                                                                                    |                                                               |                                                |
| Podpis: xxxxxxxxxx                                                                                              |                                                               |                                                |
| VIII. ADNOTACJE URZĘDU                                                                                          |                                                               |                                                |
| 1. Nr dokumentu:                                                                                                |                                                               |                                                |
| 2. Data przyjęcia dokumentu (dzień, mie                                                                         | siąc, rok):                                                   |                                                |
| <ol> <li>Data dokonania czynności wyrejestrow</li> </ol>                                                        | vania kasy/kas wskazanych we wniosku podatnika:               |                                                |
| 4. Imię i nazwisko oraz stanowisko służb                                                                        | owe pracownika sporządzającego adnotację:                     |                                                |
| Objasnienia                                                                                                    |                                                               |                                                |
| 1) w danych adresowych nalezy wskazac                                                                           | niebedacego osoba fizuczna                                    |                                                |
| <ul> <li>a) adres sieuzioy – w przypadku podililott</li> <li>b) adres zamieszkania – w przypadku pod</li> </ul> | miotu bedacego osoba fizyczna                                 |                                                |
| o a uneo zamieozkama – w przypauku pou                                                                          | miora ogagoogo 0500g mzyozna.                                 |                                                |

- Wypełnić w przypadku podmiotu niebędącego osobą fizyczną.
   Wypełnić w przypadku podmiotu będącego osobą fizyczną.
- Zaznaczyć właściwe.
- 5) Zaznaczyć właściwe.

6) W przypatku podmiotu niebędącego osobą fizyczną – imię i nazwisko oraz podpis osoby/osób uprawnionej/uprawnionych do reprezentacji podatnika składającego wniosek

### Przykładowy wniosek o wyrejestrowanie kasy fiskalnej

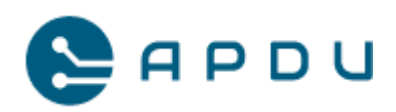

- Po złożeniu wniosku o wyrejestrowanie kasy fiskalnej w US należy skontaktować się z Pomocą Techniczną Self Pay w celu ustalenia szczegółów związanych z zafiskalizowaniem nowej kasy na terminalu w miejsce kasy uszkodzonej.
- W sytuacji w której doszło do uszkodzenia terminala należy się skontaktować z Pomocą Techniczną Self Pay w celu ustalenia sposobu dalszego postępowania. Najczęściej niezbędną czynnością będzie zdemontowanie urządzenia i odesłanie do serwisu.
- 4. W nietypowych sytuacjach może zaistnieć konieczność zamknięcia pracy kasy fiskalnej Elzab KW3. Instrukcja opracowana przez producenta kasy:

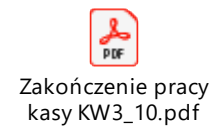

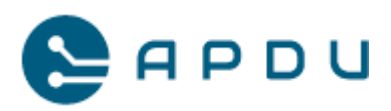

# 13.4 Szczegółowa procedura postępowania w przypadku awarii

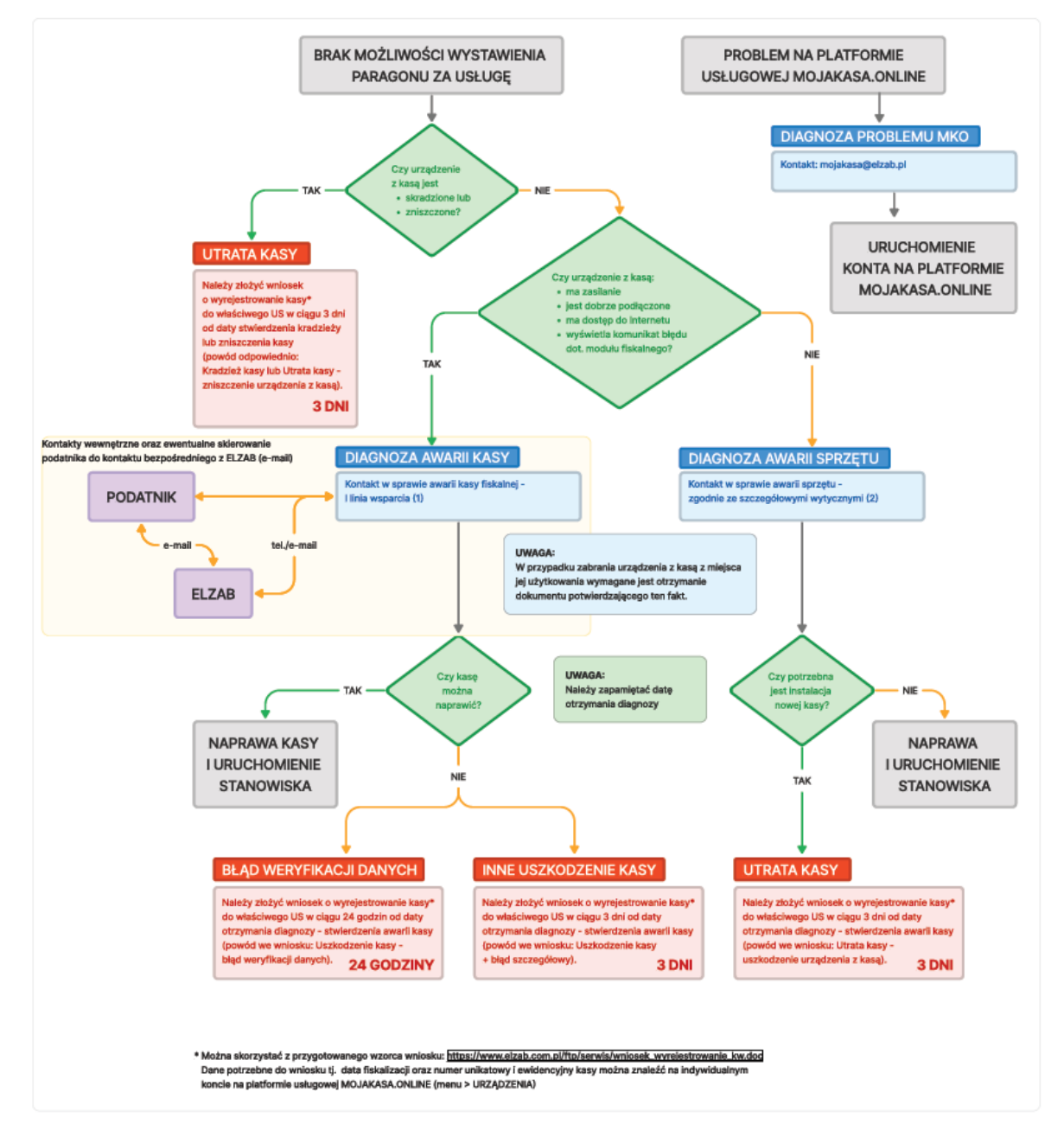

#### Procedura postępowania w przypadku awarii

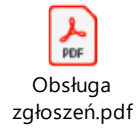

APDU Sp. z o. o., ul. Rynek 9, 36-065 Dynów, zarejestrowana przez Sąd Rejonowy dla M. Rzeszowa, XII Wydział Gospodarczy. KRS: 0000609920, NIP: 8133719102, REGON: 364042143, kapitał zakładowy: 15 000 PLN.